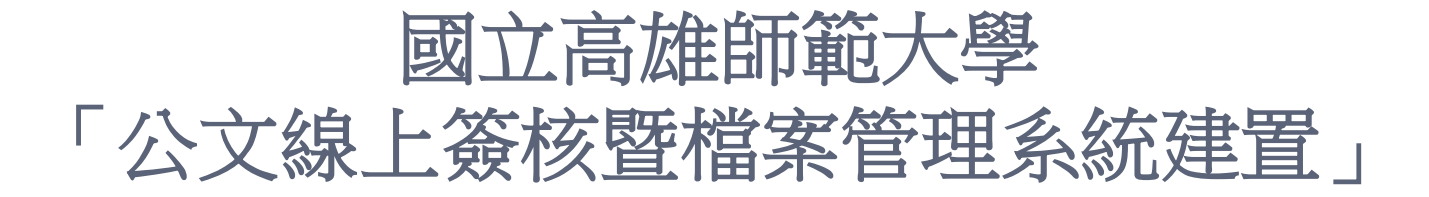

英福達科技股份有限公司 (InfodocTechnologyCorporation) 簡報人PM-吳旻芝 Ivy 2012年9月5日

# 本公司出席人員

#### 英福達科技股份有限公司 電話:(02)2311-9986 傳真:(02)2311-9835

| 專案角色/工作項目    | 姓名  | 分機  | E-mail                   |
|--------------|-----|-----|--------------------------|
| 專案經理/專案整體規劃  | 吳旻芝 | 109 | ivy@infodoc.com.tw       |
| 系統分析/系統分析與設計 | 趙俊雁 | 9   | wildgoose@infodoc.com.tw |

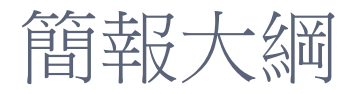

# ● 檔案管理作業流程● 檔案管理作業説明

# 檔案管理作業流程

# 檔案室作業流程圖

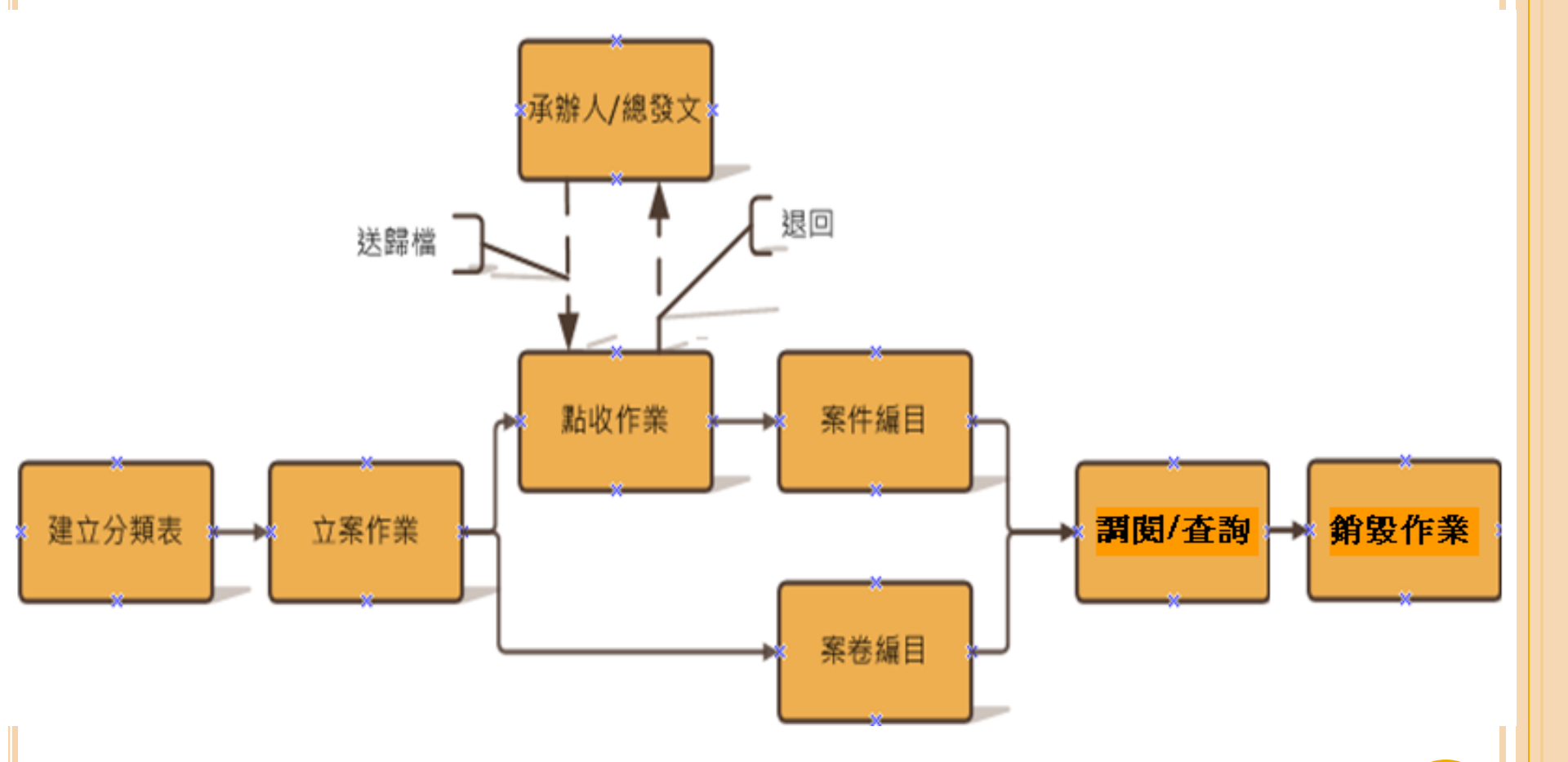

# 檔案管理作業說明

|                                                  | 語家偉         | 1,您好登出您-          | 一共節省了    | 264 張紙 上線人數共 Z 人                                                                                                 |        |                    |      |      | _         |
|--------------------------------------------------|-------------|-------------------|----------|----------------------------------------------------------------------------------------------------|--------|--------------------|------|------|-----------|
|                                                  |             | 定代繕人員 💄           | 個人資訊     | 🚀 代理設定 📄 電子布告櫃(2) 💃 查詢 🔛 新增表單 🥝 線上                                                                               | R19 🖉  | 檔案下載               | 離線製作 |      |           |
|                                                  | <b>*</b>    | ر بی از جلب مار ر |          | ▲ 報本收交 → 電子收交 歸葡掃描 → 副知檢處(8) (1)                                                                                 | 2 調案檢測 | . <b>- 1</b> 4 fei | 非管理  |      |           |
| í.                                               | <u>12</u> ; | 檔案模約              | 组功能      | <b>花</b> 區                                                                                                    |        |                    |      |      |           |
| 1271                                             | 4 5 M       | • эсни,           | 1.18     | 調選 交號                                                                                                    |        | 承辦單位               | i 💌  | 員人議派 |           |
| 檔案室                                              |             |                   |          |                                                                                                    | 重新整理   | 截取内容               | 共13筆 | 第 1  | /1頁       |
| ▼ 🧫 檔案搜集與確認                                      | 選取          | 交號                | 類別       | 案由                                                                                                    | 主例     | 交號                 | 承辦單位 | 承勤人員 | 惠歸榆日赐     |
| ■ 型校/通行<br>▼ → 檔案形成與保管                           |             | 100000052         | <b>T</b> | 걟是主旨這是主旨這是主旨這是主旨這是主旨這是主旨這是主旨這是主旨這是主旨這是主<br>旨這是主旨這是主旨這是主旨這是主旨這是主旨這是主旨這是主旨這是主旨這是<br>主旨這是主旨這是主旨這是主旨這是主旨這是主旨這是主旨這是主旨 |        |                    | 交書組  | 陳榆書  | 100/07/27 |
|                                                  |             | 100000062         |          | 哈啊                                                                                                    |        |                    | 文書組  | 梁博翔  | 100/06/27 |
| 日入庫                                              |             | 100000063         |          | Allt                                                                                                    |        |                    | 交書組  | 梁博翔  | 100/06/27 |
| ▼●檔案清理                                           |             | 100000084         | <b>T</b> | :p                                                                                                    |        |                    | 交書組  | 英福達  | 100/06/21 |
| ▶<br>● <u>●</u> 清查                               |             | 1000000104        |          | 在62割試電子布告欄                                                                                                    |        |                    | 交書組  | 語家偉  | 100/07/27 |
| ▶ <u>●</u> 銷毁                                    |             | 1000000173        |          | 後會                                                                                                    |        |                    | 文書組  | 周麗眞  | 100/07/27 |
| ▶ <u></u>                                        |             | 1000000179        | <b>T</b> | test                                                                                                    |        |                    | 交書組  | 英達達  | 100/07/21 |
| ▶ <u>_</u> 8交                                    |             | 1000000229        |          | 爲貴公司電子化公交管理系統開發辦理鍵型展示會議鍵請安排專案小組成員與<br>會,請查照。                                                                     |        |                    | 文書組  | 王小明  | 100/07/27 |
| ▼ 등 檔案做調料應用<br>▶                                 |             | 1000000231        |          | 會公司提報本處97年8月份「公交線上分交簽核整合系統!,馱點服務專案」問題<br>解析语冊及統計表乙案,請依說明事項辦理,請查照。                                                | Į.     |                    | 文書組  | 王小明  | 100/07/27 |
| ▶ <mark>→</mark> 應用<br>▶ → 章 跨檢索                 |             | 100000232         |          | 有關貴公司承攬本局「公文管理系統建置案」,已驗收完●成現正進行撥款作<br>業,支票俟開立後再另行鄭寄,諸查照。:説明:復貴公司96年10月23日申請<br>書。                                |        |                    | 文書組  | 王小明  | 100/07/27 |
| <ul> <li>▶ → 統計報表</li> <li>▶ → 檔案目錄通出</li> </ul> |             | 1000000233        |          | 本(100)年度職員英語訓練班「第8期英語進修班」課程將於7月20日起開<br>課,有意参加者可於即日起至7月18日前域具「本校職員申請英語訓練課程進修<br>審查表」運送人事室審核。相關事宜詳如說明及附件,語 查照。    |        |                    | 交書組  | 王小明  | 100/07/27 |
| ▶ — 乔秋波定                                         |             | 1000000234        |          | 辦理本校100年第2次(1至3月份)職員平時成績考核,請於本年7月20日前將<br>貴屬人員平時成績考核紀錄表密送本校人事室彙辦,語 查照。                                           |        |                    | 文書組  | 王小明  | 100/07/27 |
|                                                  |             | 1000000252        |          | 發交測試定型稿100年07月                                                                                                   |        |                    | 交書組  | 語家偉  | 100/07/29 |

檔案蒐集與確認-點收/退件功能

 開啟檔管系統後,點選【點收/退件】,系統即會出 現檔案查詢介面以供查詢,可在此輸入查詢條件,查 詢待點收公文。

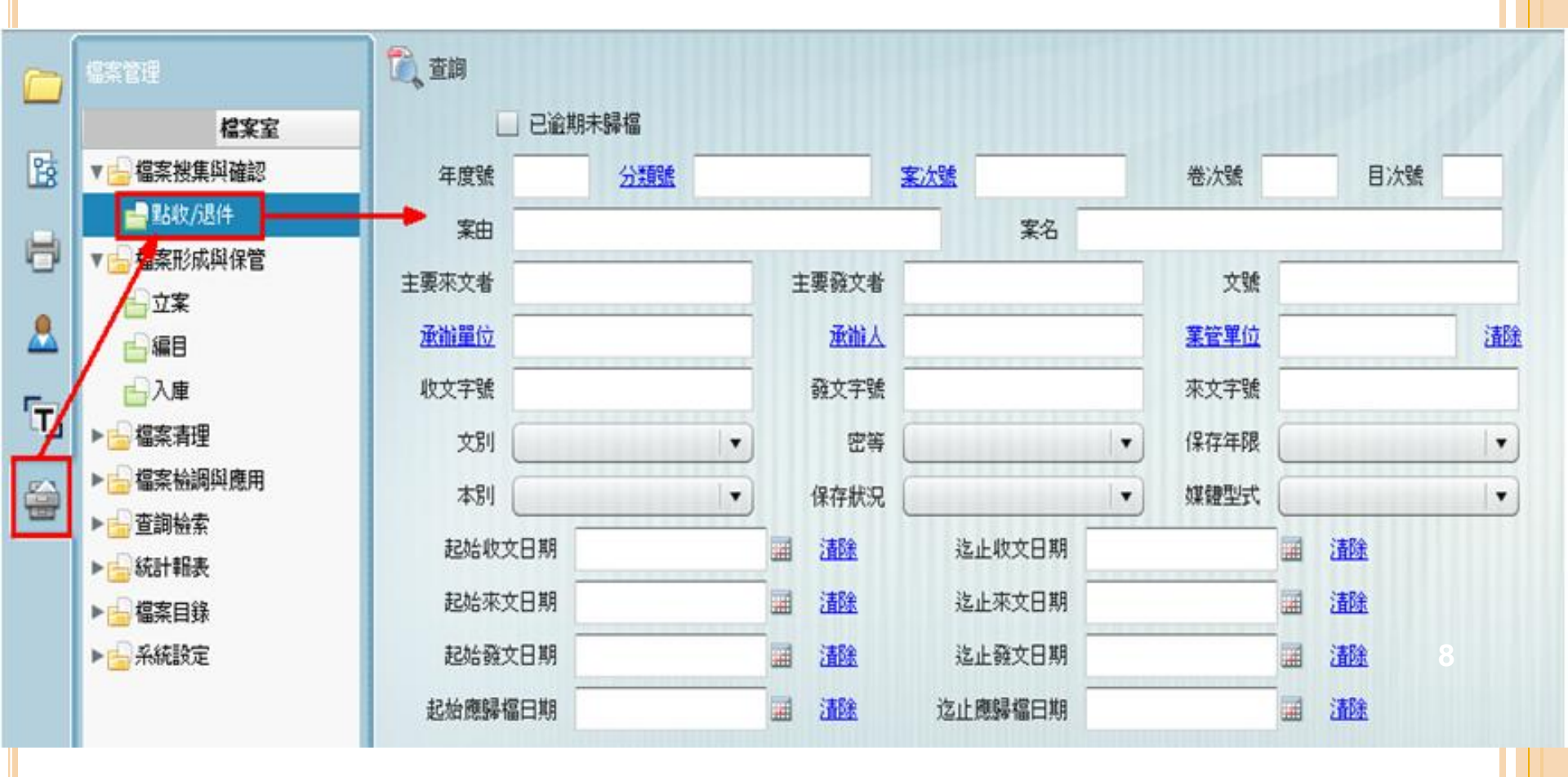

檔案蒐集與確認-點收/退件功能

 在清單畫面中勾選要點收的公文,按下點收按鈕,系 統會出現選擇管檔人,點收成功訊息,按下確定按鈕 即可。

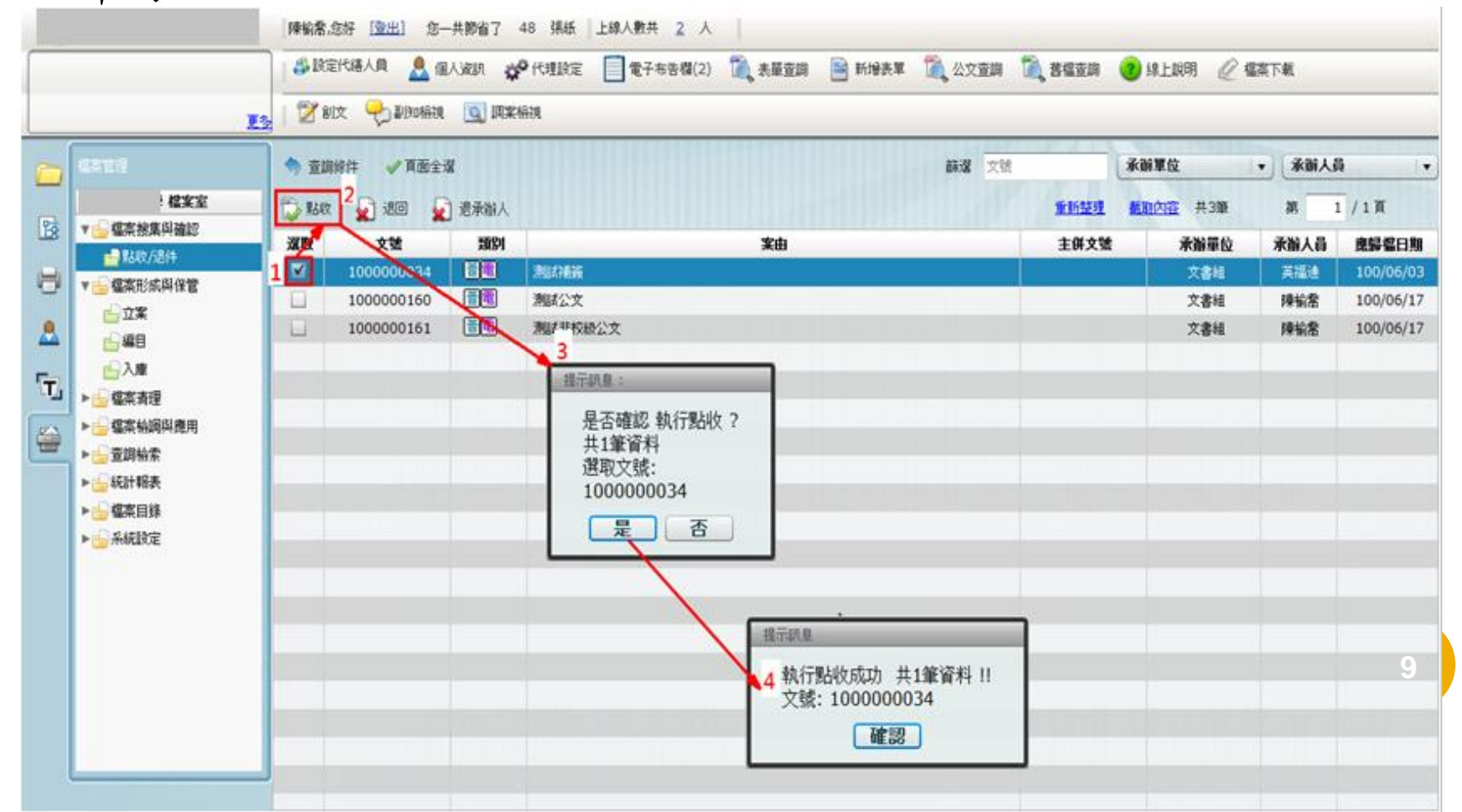

# 點收/退件功能-執行退件作業

因歸檔附件或附件未經簽核批准而抽存…等原因,以
 致於檔案室人員需執行退件,可執行退回、退承辦人
 動作。

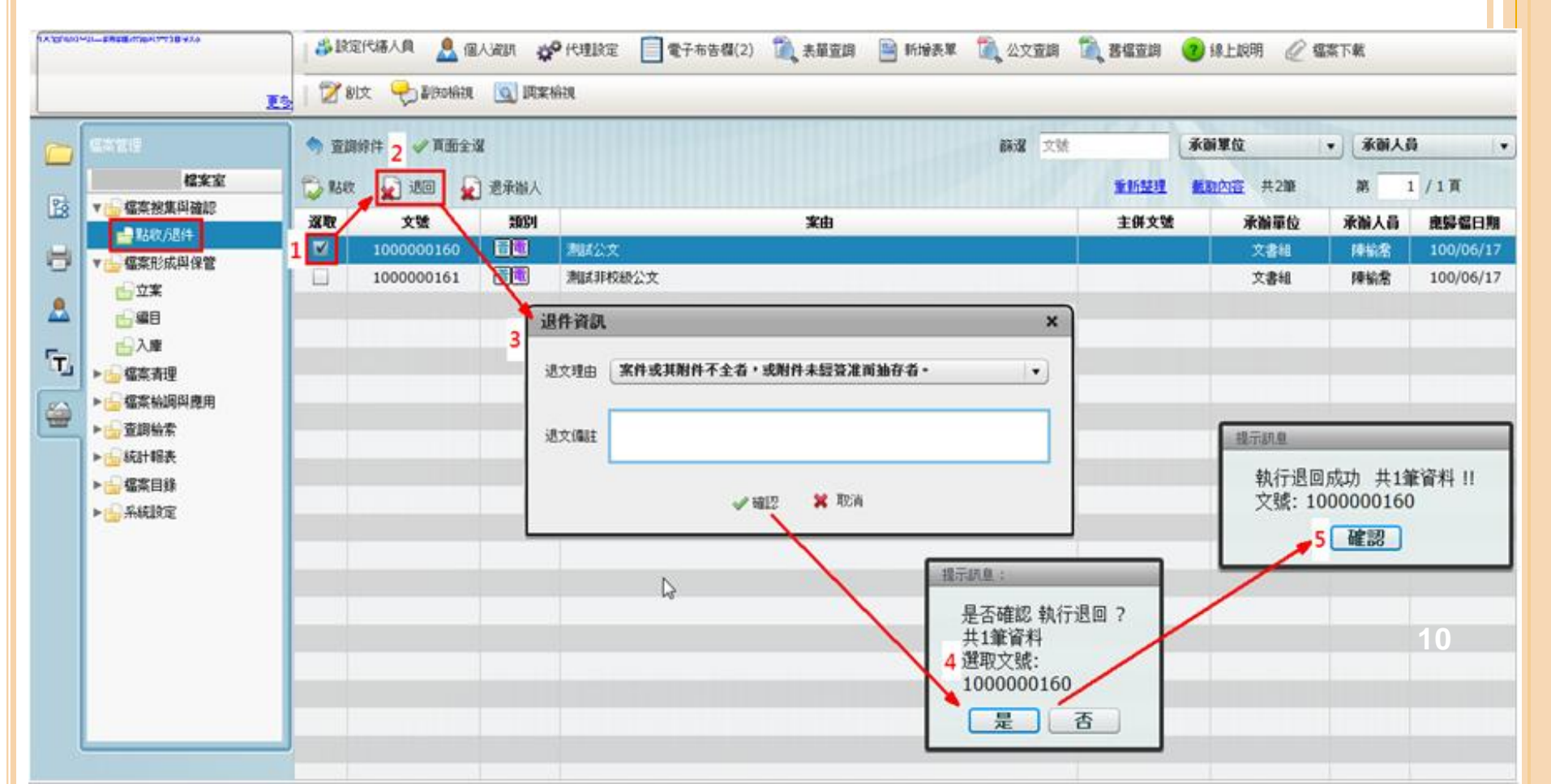

# 點收/退件功能-執行退承辦人作業

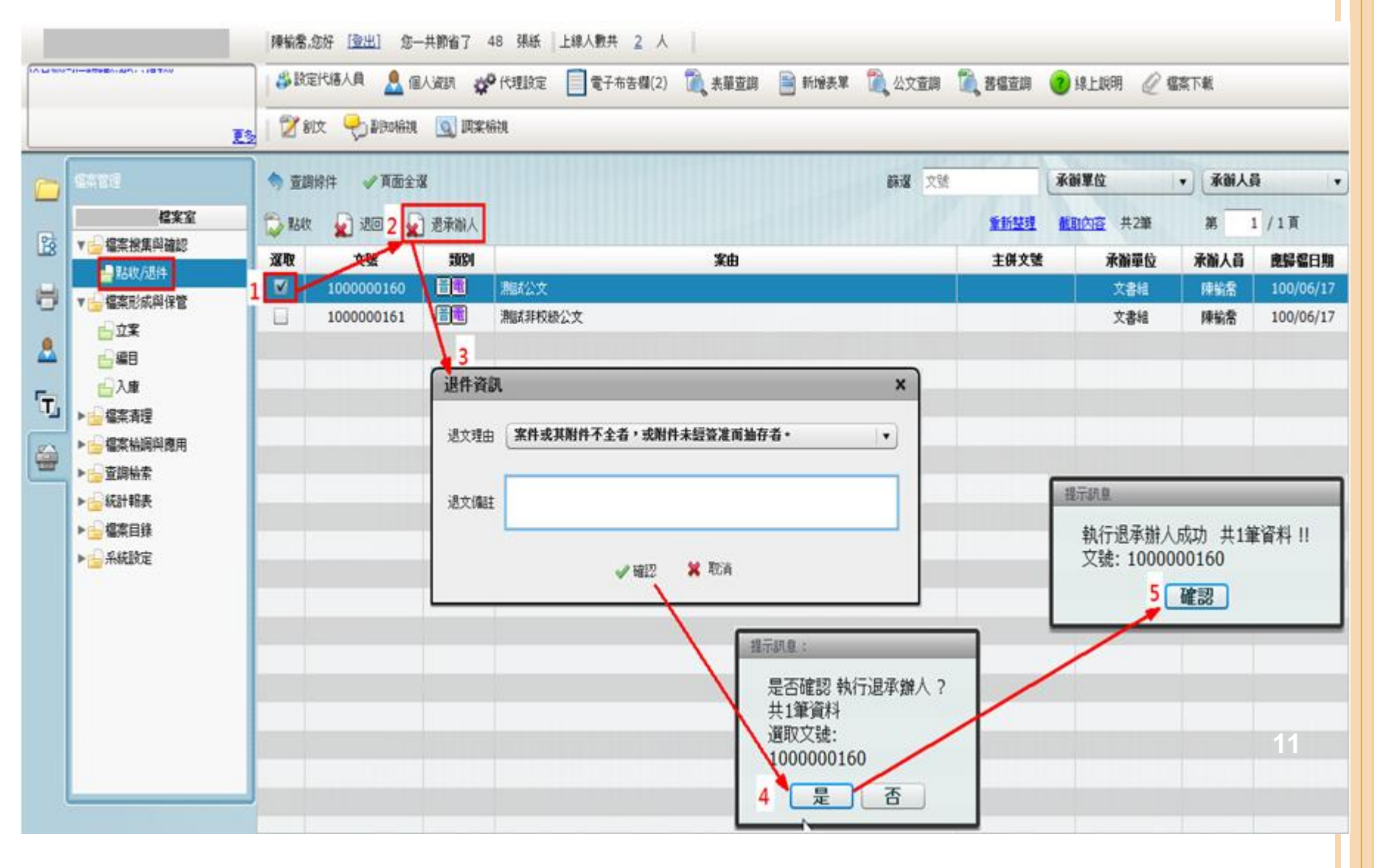

# 檔案形成與保管-立案

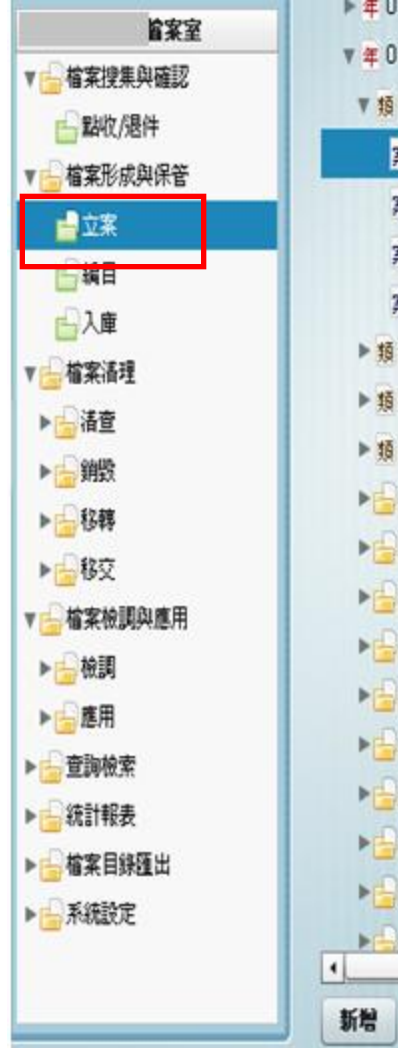

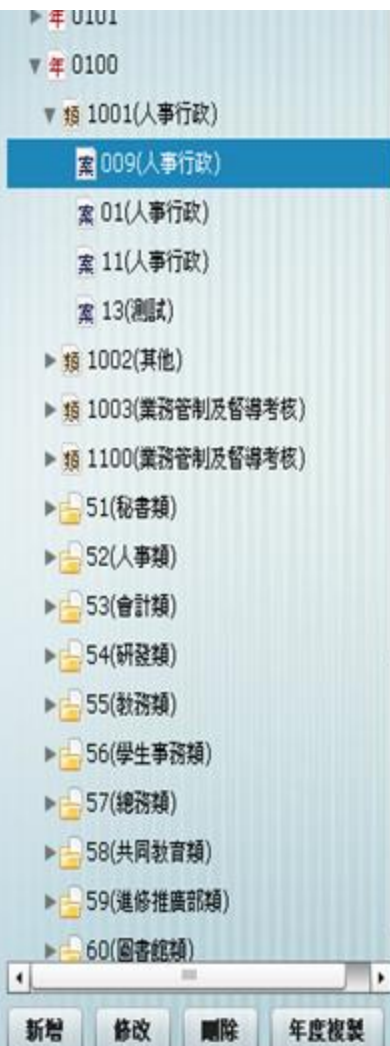

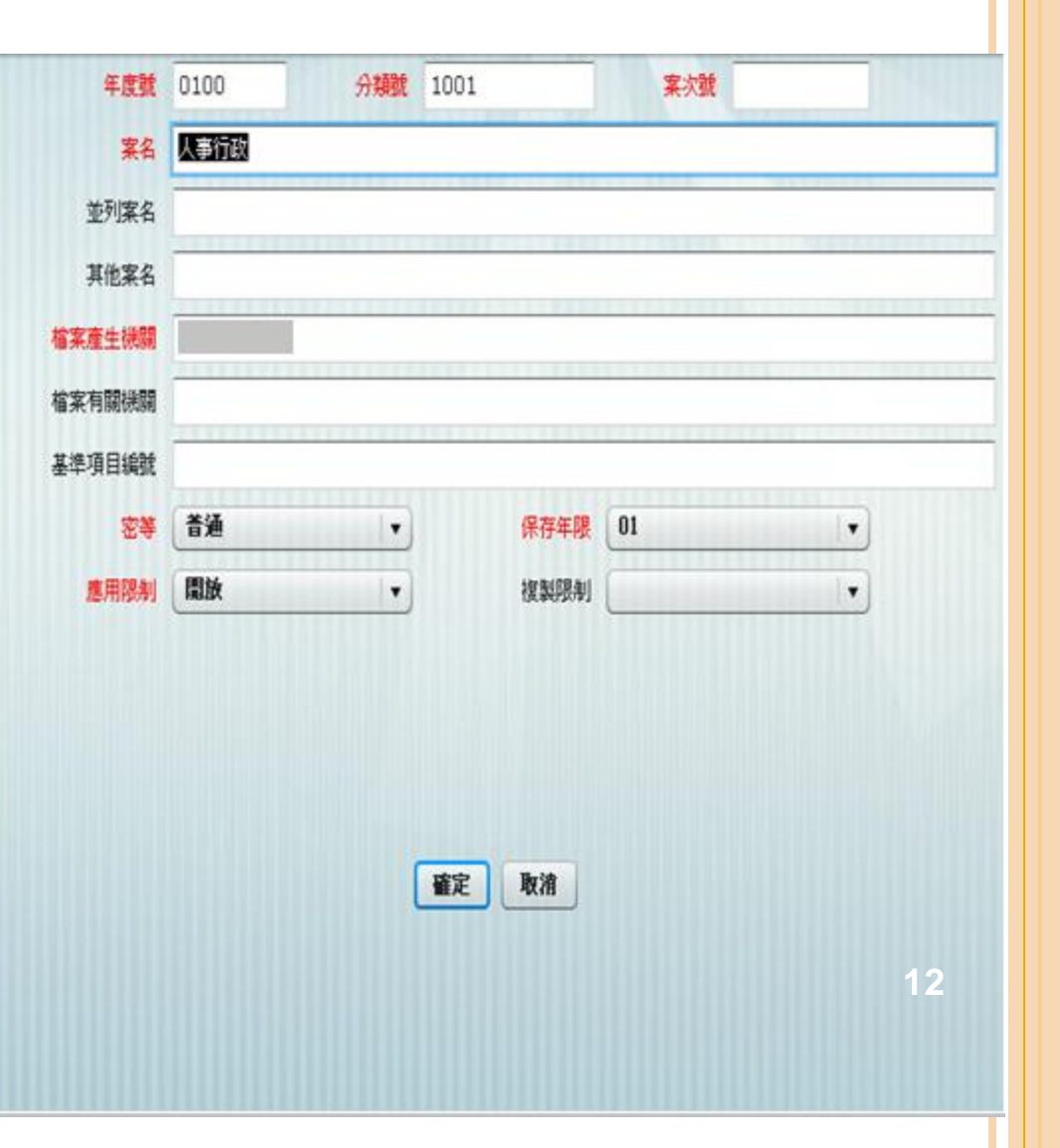

 ●點選"立案"功能選項,系統會跳出年度分類號視窗, 按下新增後即可新增案次號。

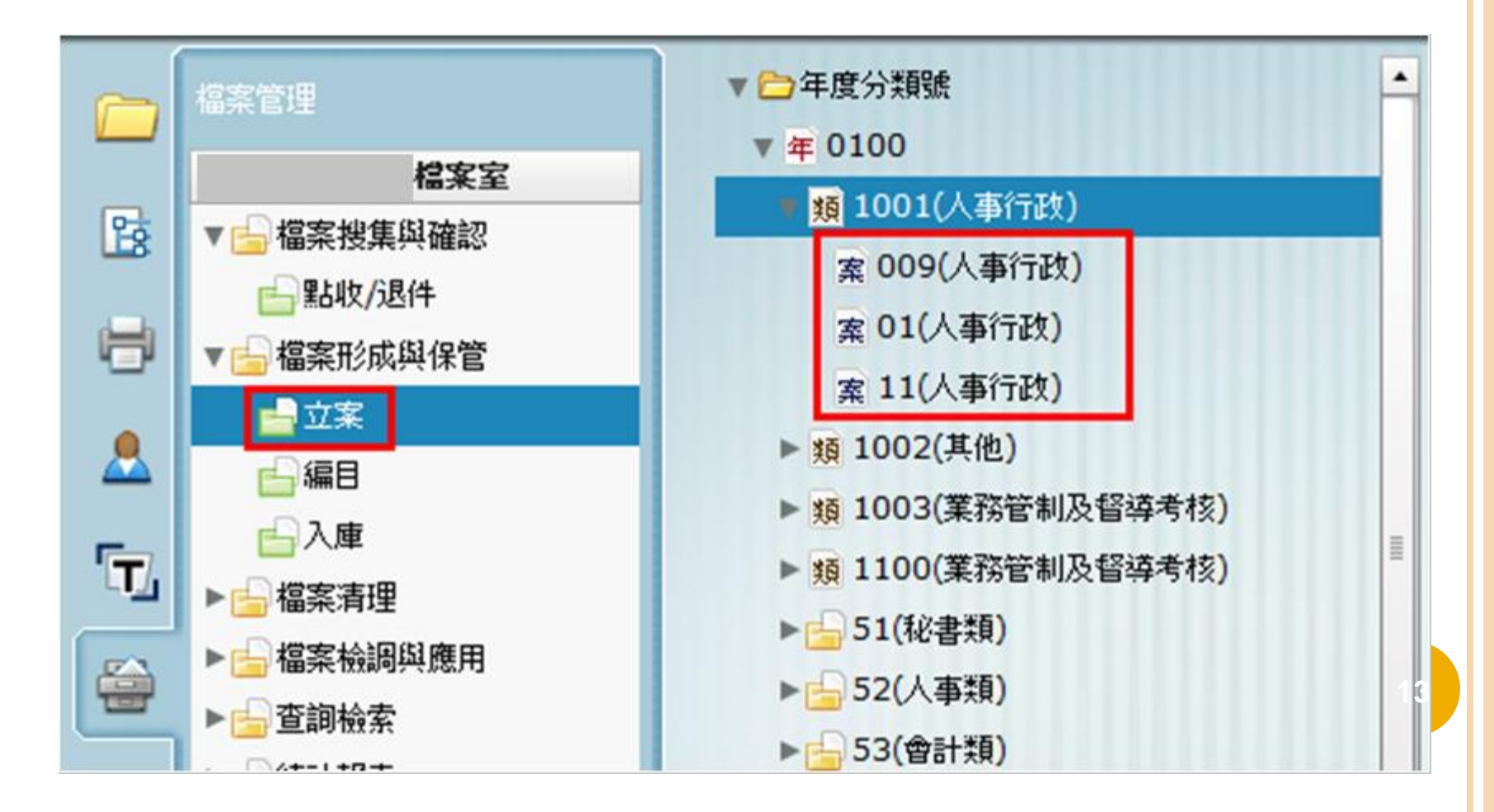

 選擇年度下分的分類號名稱,若要新增案號則按下確定 按鈕。

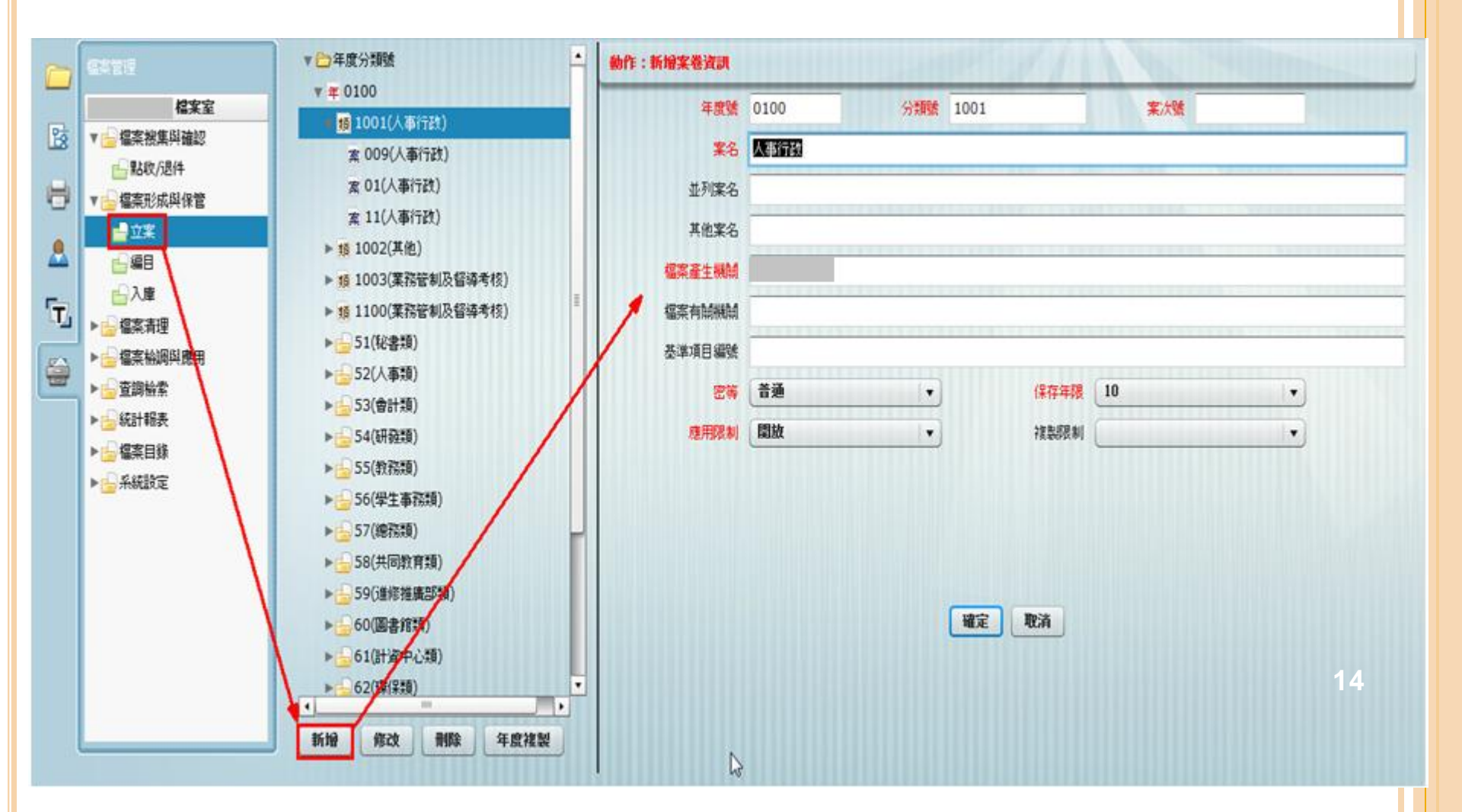

 系統出現立案畫面後,將紅色欄位輸入資訊(欄位名 紅色為必輸入欄位)。

| 年度號    | 0100    | 分類號 100 | 1    | 案次號 111 |   |
|--------|---------|---------|------|---------|---|
| 案名     | 測試新增案次號 |         |      |         |   |
| 並列案名   |         |         |      |         |   |
| 其他案名   |         |         |      |         |   |
| 檔案產生機關 |         |         |      |         |   |
| 檔案有關機關 |         |         |      |         |   |
| 基準項目編號 |         |         |      |         |   |
| 密等     | 普通      | •       | 保存年限 | 10      | • |
| 應用限制   | 開放      | •       | 複製限制 | (       |   |
|        |         |         |      |         |   |
|        |         |         |      |         |   |
|        |         |         |      |         |   |
|        |         |         |      |         |   |

 完成欄位輸入與業管單位選擇後,按下確定按鈕系統 會出現是否確認新增案卷的訊息視窗,按下是之後即 可完成立案作業。

| 提示訊息:     | 提示訊息: |
|-----------|-------|
| 是否確認新增案卷? | 新增成功! |
| 是否        | 確認    |

○點選"立案"功能選項,系統會跳出年度分類號視窗。

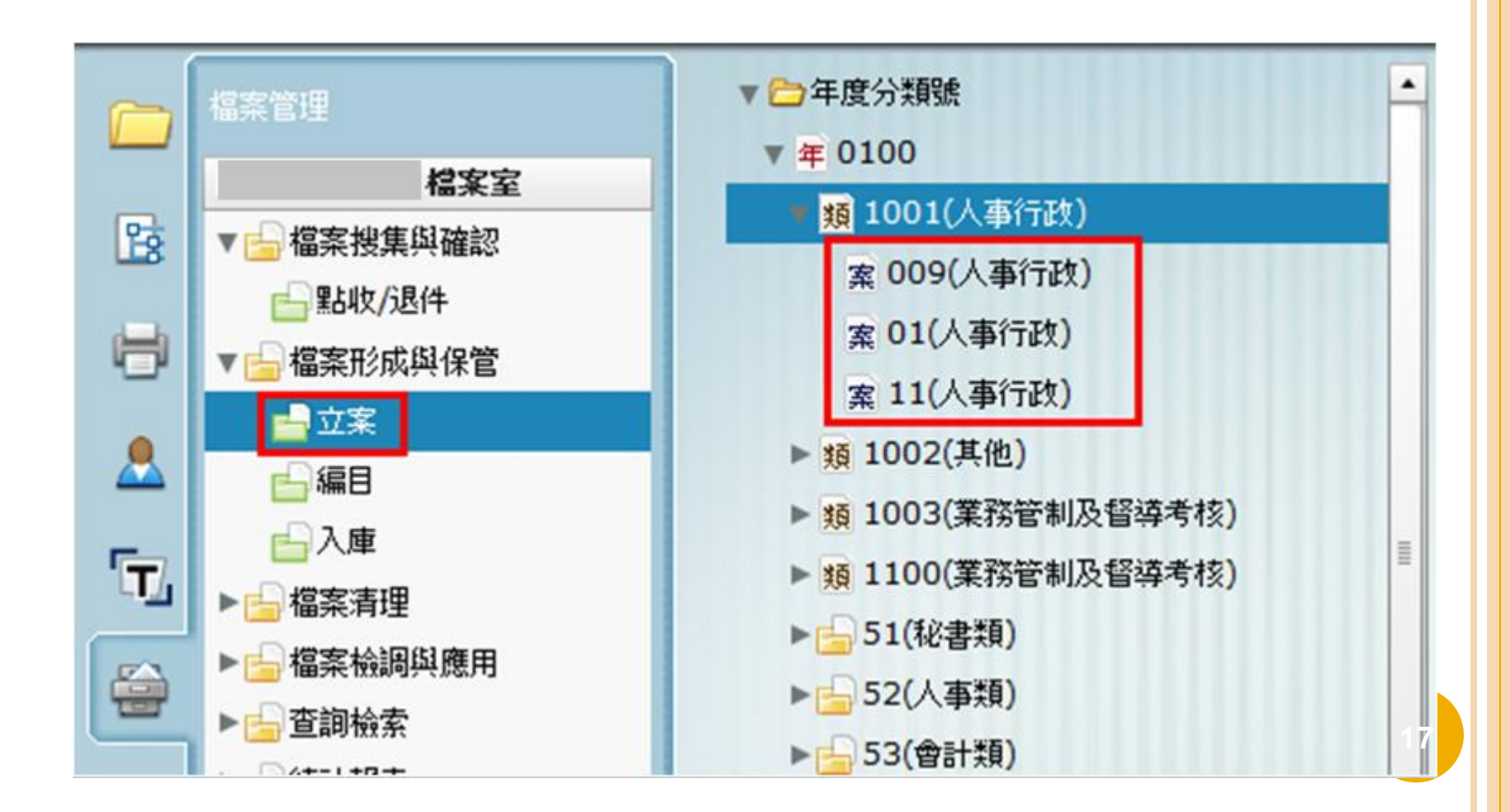

 選擇年度下分的分類號名稱,若要修改案號則按下修 改按鈕。

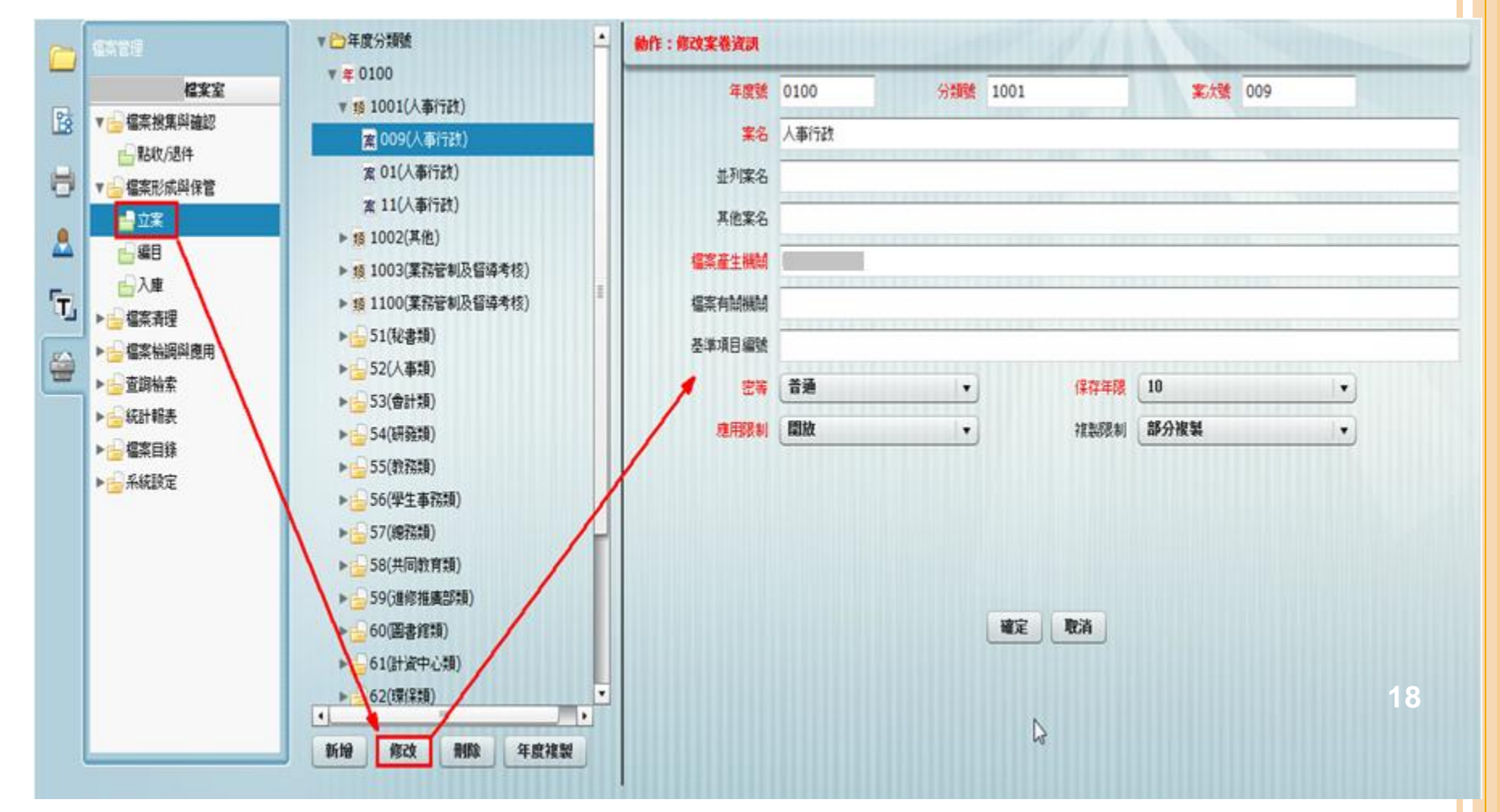

#### 系統出現立案畫面後,將欄位修改資訊(欄位名紅色 為必輸入欄位)。

| 年度號     | 0100 | 分類號 | 1001 | 案次號 009 | ) |
|---------|------|-----|------|---------|---|
| 案名      | 人事行政 |     |      |         |   |
| 並列案名    |      |     |      |         |   |
| 其他案名    |      |     |      |         |   |
| 檔案產生機關  |      |     |      |         |   |
| 檔案有關機關  |      |     |      |         |   |
| 基準項目編號  |      |     |      |         |   |
| 密等      | 普通   | •   | 保存年限 | 10      | • |
| 府在日本日本日 | 開放   | •   | 複製肥制 | 部分複製    | • |

 完成欄位輸入與業管單位選擇後,按下確定按鈕系統 會出現是否立案訊息視窗,按下確定即可完成立案作 業。

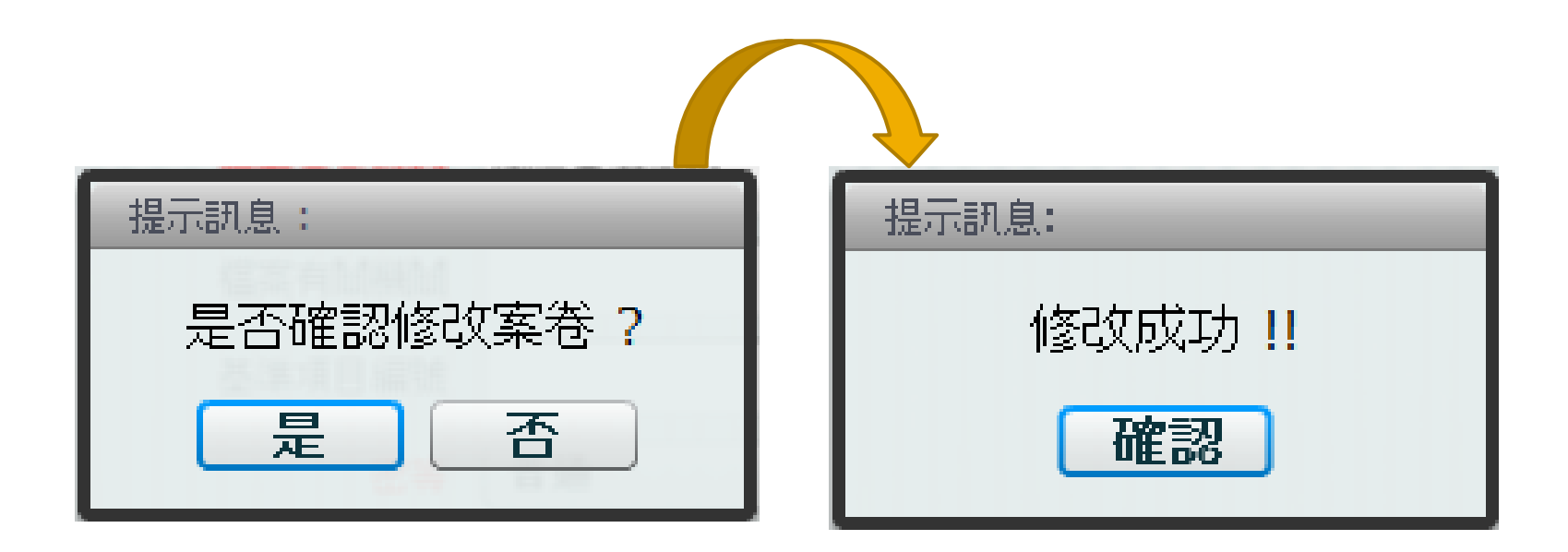

# 立案作業-刪除案次號

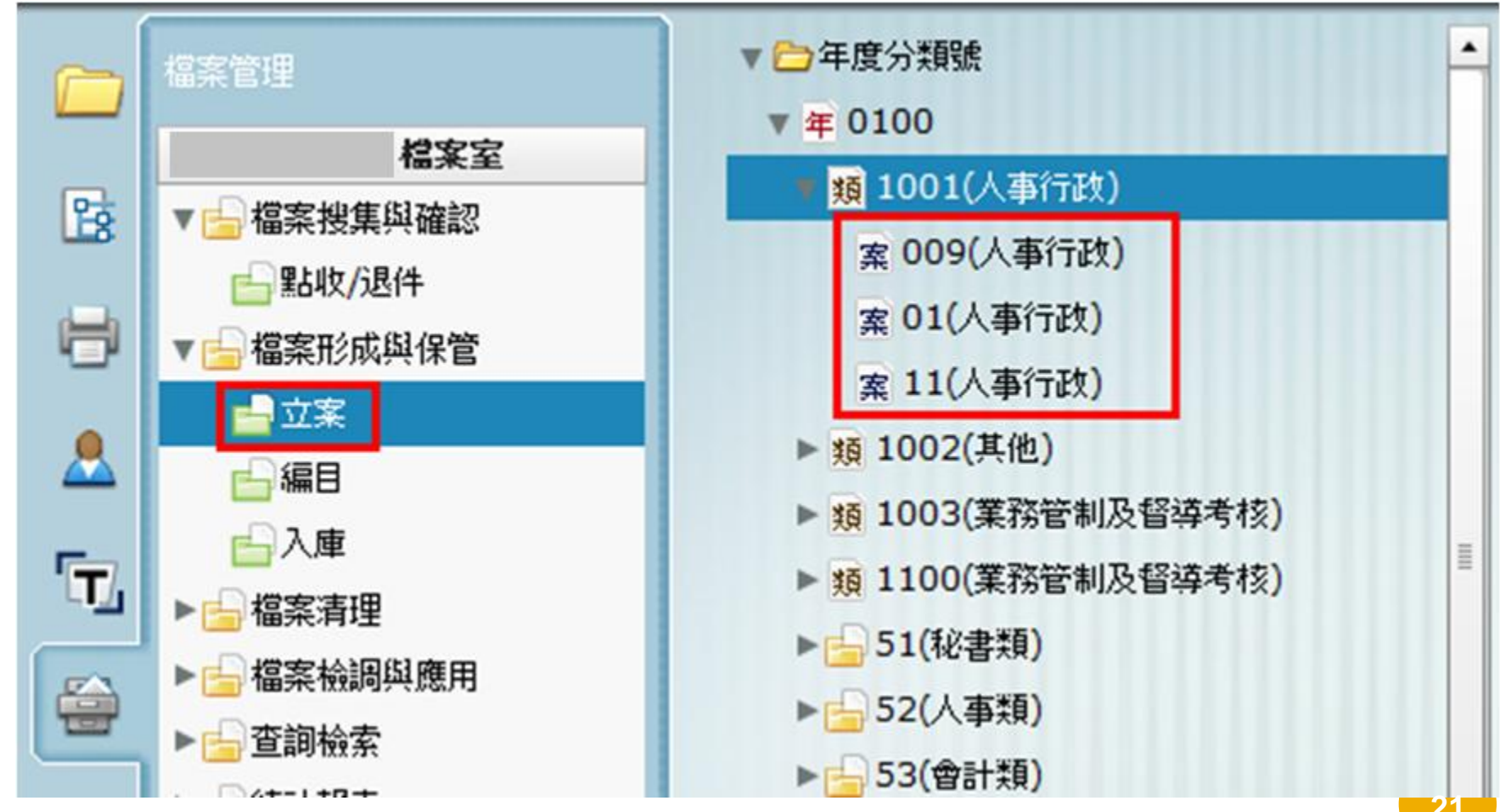

立案作業-刪除案次號

○點選"立案"功能選項,系統會跳出年度分類號視窗

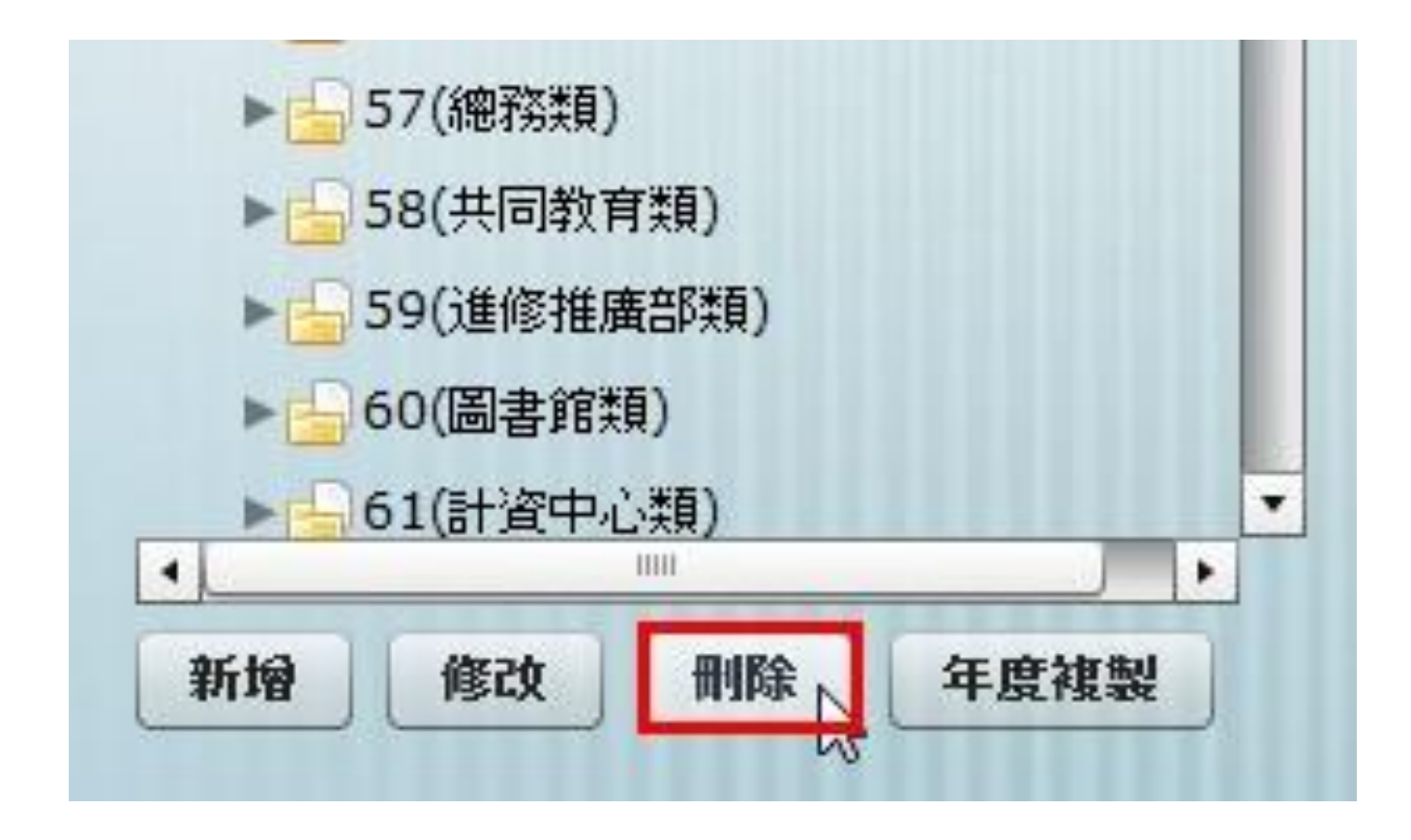

立案作業-刪除案次號

#### 選擇年度下分的分類號名稱,若要刪除案號則按下刪 除按鈕。

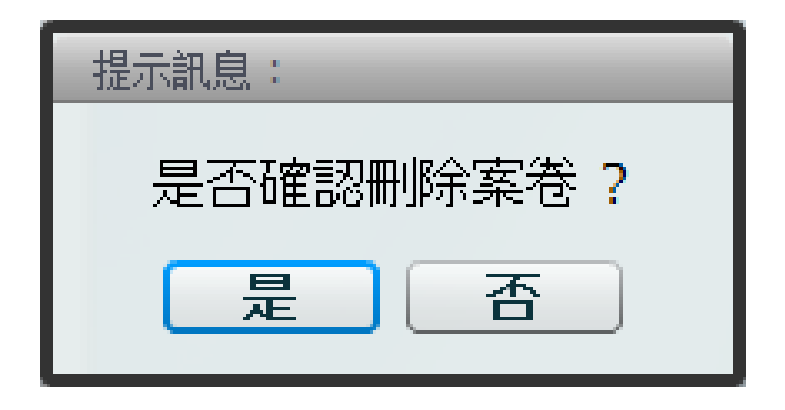

○ 系統會詢問是否確認刪除,點選[是]即刪除成功。

檔案形成與保管-編目

| <b>文號</b> :100000 | 0057        |                |               |             |          |       |               |         |              |     | ×    |
|-------------------|-------------|----------------|---------------|-------------|----------|-------|---------------|---------|--------------|-----|------|
| 💥 離開 🛛 💆          | 🎢 歸檔 🛛 📄 儲存 | 🖌 退回           | 🔍 檢視公:        | 文           |          |       |               |         |              |     |      |
| 案件資訊(待歸           | 檔) 其他資訊     | 來愛文字號          | 附件資訊          | し 受交者       | 併案資訊     | 文件紀錄  |               |         |              |     |      |
| 年度號               | 0100        | <u>分類號</u> 540 | )101          |             | 案次號      | 02    | •             | 卷次號 000 | 1 目次號        | 005 |      |
| 案名                | 研究計畫        |                |               |             |          |       |               |         |              |     |      |
| 案由                | 這只是主旨這只是主   | 旨0123這只是主      | :旨這只是主        | :旨這只是主旨     |          |       |               |         |              |     |      |
| 主要發文者             | 國立臺灣大學文書組   | l              |               |             |          | 主要來文者 |               |         |              |     |      |
| 文號                | 100000057   |                |               | <u>主併交號</u> |          |       | <b></b><br>诸除 | 收文字號    |              |     |      |
| 交別                | đ           |                | •             | 本別          | 正本       |       | ▼]            | 保存年限    | 10           |     | •    |
| 數量                | 1           |                |               | 計量單位        | <u>頁</u> |       |               | 保存狀況    | 良好           |     | •    |
| 媒體型式              | 紙本          |                | •             | 密等          | 普通       |       | ▼]            | 解密條件    |              |     |      |
| 解密日期              |             |                | <b></b><br>諸除 | 解密備註        |          |       |               | 文件產生日期  | 民國100年06月20日 |     |      |
| 收交日期              |             |                | <b></b><br>诸除 | 來文日期        |          |       | III -         | 發文日期    | 民國100年06月20日 |     | X IX |
| 承辦單位              | 文書組         |                |               | 承辦人員        | 梁博翔      |       |               | 承辦人職稱   | 廠商           |     |      |
| 業管單位              | 文書組         |                |               | 業管人員        | 梁博翔      |       | <b></b>       | 應用限制    |              |     | •    |
| 送歸檔日期             | 民國100年06月20 | 日              |               | 辦畢日期        | 民國100年06 | 月20日  |               | 應用註記    |              |     |      |
| 點收日期              | 民國100年06月20 | 日              |               | 編目日期        |          |       |               | 入庫日期    |              |     |      |
| 點收人員              | 呂芳留         |                |               | 編目人員        |          |       |               | 入庫人員    |              |     |      |

编目作業-執行編目作業

 開啟檔管系統後,點選編目,系統即會出現檔案查詢 介面以供查詢,可在此輸入查詢條件,查詢待編目公 文。

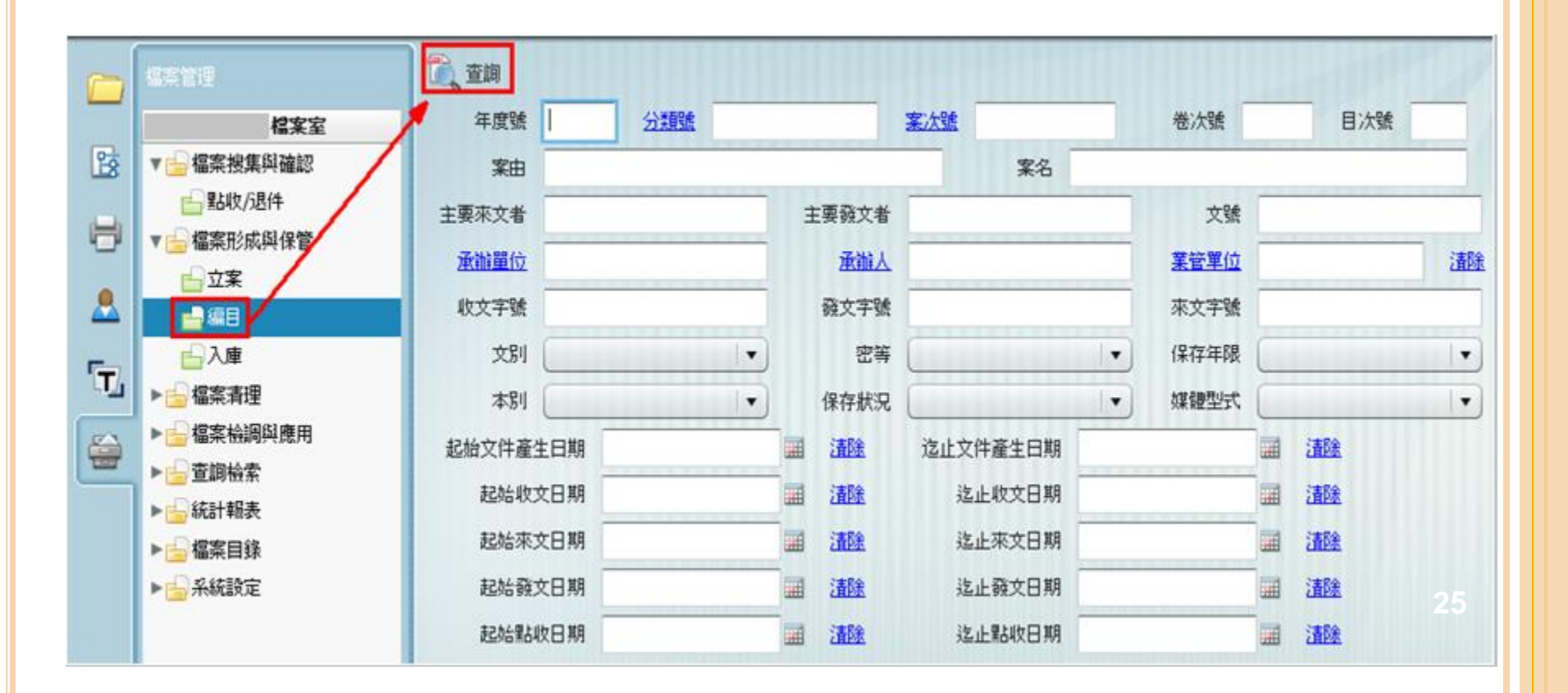

编目作業-執行編目作業

 查詢待編目公文後,滑鼠左鍵雙擊即可開啟公文歸檔 資訊,在此可將公文送至檔案室歸檔。

| 80 |                                         | ◆ 査調修件 → 頁目  | ī全湖           |           |             |              | 68.52       | 文號      | 承辦單位         |          | 承销人员      | 1.   |
|----|-----------------------------------------|--------------|---------------|-----------|-------------|--------------|-------------|---------|--------------|----------|-----------|------|
| -  | 國立臺灣大學 檔案室                              |              |               |           |             |              |             |         |              | 共3課      | 第 1 /     | 1 11 |
| 18 | ▼ 编案授集與確認                               | 選取 文號        | 2024          |           | *           | Ð            |             | 主併文號    | 承辦單位         | 承辦人員     | 點收日期      | 點收人員 |
| H  | 1682/1211年                              | 100000011    | 2011          | 0529      |             |              |             |         | 人事室          | 英语词      | 100/05/29 | 許75文 |
| -  |                                         | 100000030    | 111           |           |             |              |             |         | 文書組          | 英速速      | 100/05/29 | 呂芳留  |
| -  |                                         | 100000034    |               | Life      |             |              |             |         | 文書組          | 英蕴速      | 100/06/11 | 陳納窓  |
| 5  | 山大康                                     | 文號:1000      | 000011        |           | •           |              | _           |         |              | ;        | <         |      |
| -  | ► · · · · · · · · · · · · · · · · · · · | 🗶 ,5573)     | 💓 5542 🛅 057  | F 🙀 300 ( | 植桃公文        |              |             |         |              |          |           |      |
| -  | ▶──查調檢索                                 | 3014 30 M (1 | 9842) 共他资源    | 来發文字號     | 附件说识        | 受文者 併実資調     | 文件紀錄        |         |              |          |           |      |
|    | ▶ <u>●</u> 統計報表                         |              | 6 0100 W100   | 520101    |             | 101 AD4 01   |             |         |              | 001      |           |      |
|    | ▶ ● 系統設定                                |              |               | 010101    |             |              |             |         |              | 001      |           |      |
|    |                                         |              | 0.0110520     |           |             |              |             |         |              |          |           |      |
|    |                                         | *            | 8             |           |             |              |             |         |              |          |           |      |
|    |                                         | 主要段文         | ÷ [           |           |             | 主要來文者        |             |         |              |          |           |      |
|    |                                         |              | 1000000011    |           | 主用文號        |              | 1858        | 收文字號    |              |          |           |      |
|    |                                         | ×            | 公告            | •         | <b>#8</b> 4 | 正木           | •           | 1877年18 | 20           |          |           |      |
|    |                                         |              | 1             |           | 計量單位        | й.           |             | 保存状况    | 0.9F         |          |           |      |
|    |                                         | 20 GB (2)    | 本             | •         | 28          | 普通           | •           | 解密操件    |              |          |           |      |
|    |                                         | MPEE1        | 8             | 1454      | ARIELORAL   |              |             | 文件產生日期  | 民間100年05月29E |          |           |      |
|    |                                         | 收文日          |               | 1858      | 来文日期        |              | JADR        | 微文日期    | 民國100年05月29日 | 100 JAR8 |           |      |
|    |                                         | 承謝羅          | 立 人事室         |           | 承辦人員        | 英语道          |             | 承谢人職稱   | 受記点          |          |           |      |
|    |                                         | <b>X</b> 27  | 1 人事室         |           | RASE        | Aitit        | <b>1858</b> | 用用服装制   | 間紋           | •        |           |      |
|    |                                         | 送歸倡曰         | 展園100年05月25   | 98 🗐      | 始銀日期        | 民團100年05月29日 |             | SIERER  |              |          |           |      |
|    |                                         | 服物日月         | 月 民國100年05月29 | 98        | 编目日期        |              |             | 入廠日期    |              | 124      |           |      |
|    |                                         | 服品收入自        | 1 辞乃文         |           | 编目人員        |              |             | 入療人員    |              |          |           |      |

# 编目作業-執行编目作業

■點擊歸檔按鈕,系統會出現一小對話方塊,確認是否歸檔。

| 🗙 離開 🛛 🔁  | 🍸 歸檔 🔡 儲存    | ز 🙀   | 甩口 | 😽 檢視公文 |       |         |      |        |                |     |
|-----------|--------------|-------|----|--------|-------|---------|------|--------|----------------|-----|
| 案件資訊(待歸   | 1檔) 其他資訊     | 來發文   | 字號 | 附件資訊   | 受文者   | 併案資訊    | 文件紀錄 |        |                |     |
| 年度號       | 0100 分類號     | 52010 | 1  |        | 案次    | 號 01    |      | ▼ 卷    | 次號 0001 目次號    | 001 |
| <u>案名</u> | 首長交接         |       |    |        |       |         |      |        |                |     |
| 案由        | 20110529     |       |    |        |       |         |      |        | I              |     |
| 主要發文者     | 國立臺灣大學人事室    |       |    |        |       | 主要來文者   |      |        |                |     |
| 文號        | 100000011    |       |    | 主併文號   |       |         | 清除   | 收文字號   |                |     |
| 文別        | 公告           |       | •  | 本別     | 正本    |         | •    | 保存年限   | 20             | •   |
| 數量        | 1            |       |    | 計量單位   | 頁     |         | •    | 保存狀況   | 良好             | •   |
| 媒體型式      | 紙本           |       | •  | 密等     | 普通    |         | •    | 解密條件   |                |     |
| 解密日期      |              |       | 清除 | 解密備註   |       |         |      | 文件產生日期 | 民國100年05月29日   |     |
| 收文日期      |              |       | 清除 | 來文日期   |       |         | 清除   | 發文日期   | 民國100年05月29日 🗰 | 清除  |
| 承辦單位      | 人事室          |       |    | 承辦人員   | 英達達   |         |      | 承辦人職稱  | 登記桌            |     |
| 業管單位      | 人事室          |       |    | 業管人員   | 英達達   |         | 清除   | 應用限制   | 開放             | •   |
| 送歸檔日期     | 民國100年05月29日 |       |    | 辦畢日期   | 民國100 | 年05月29日 |      | 應用註記   |                |     |
| 點收日期      | 民國100年05月29日 |       |    | 編目日期   |       |         |      | 入庫日期   |                |     |
| 點收人員      | 許乃文          |       |    | 編目人員   |       |         |      | 入庫人員   |                |     |

# 编目作業-執行編目作業

○ 會出現提示訊息確認是否確認歸檔。

| 提示  | 訊息:  | _    |  |
|-----|------|------|--|
| 本別  | 是否確認 | 2歸檔? |  |
| 1単位 | 是    | 否    |  |

■點擊是即成功完成編目歸檔。

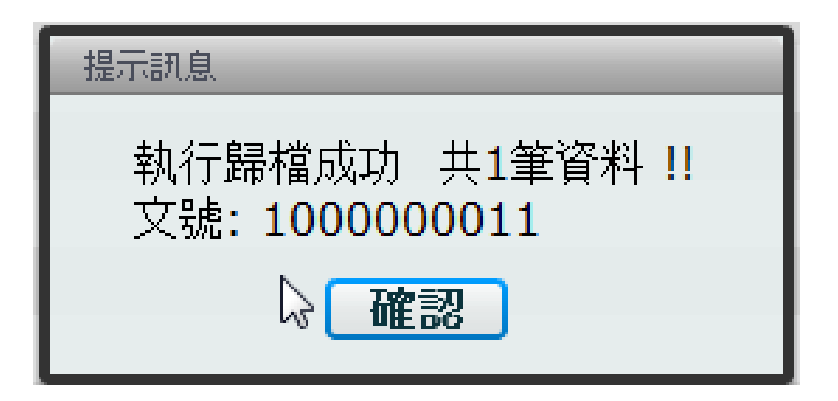

编目作業-退回

 開啟公文系統,進入檔管系統的編目畫面,找出該公 文。在前方選取打勾執行退回按鈕。

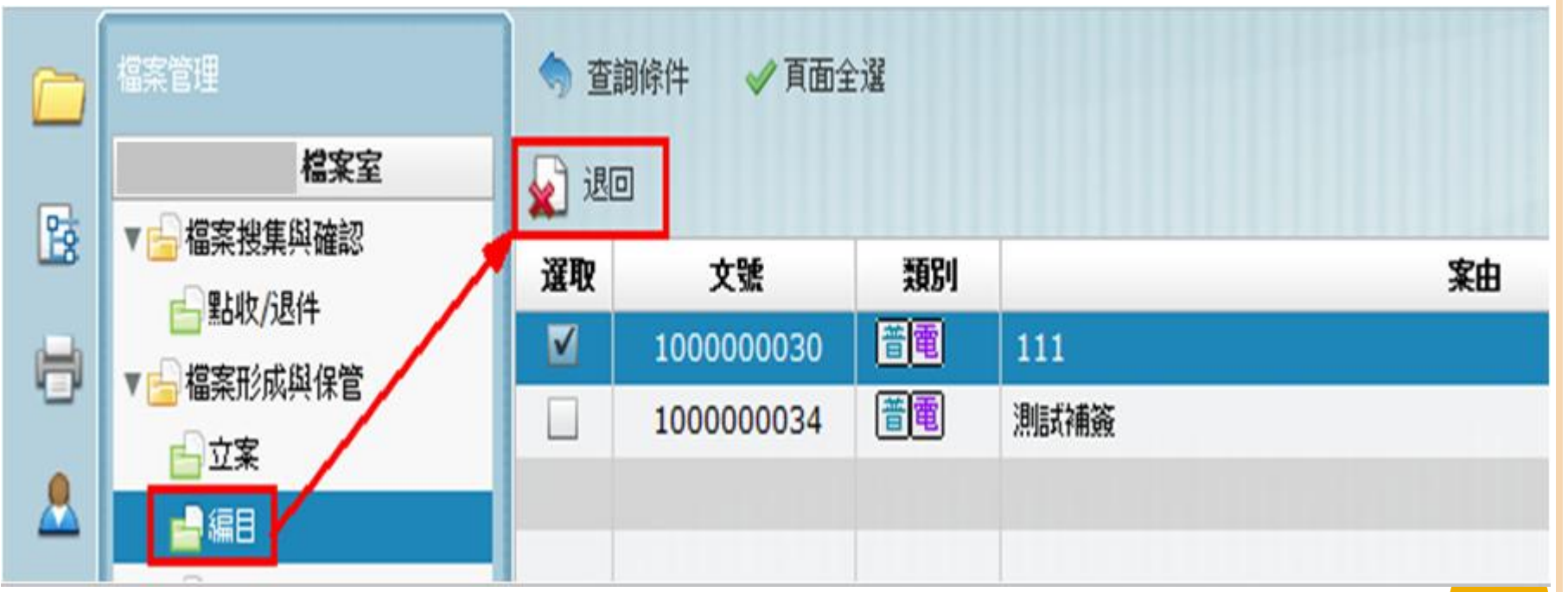

### 编目作業-退回

點擊退回按鈕,系統會要求輸入退件資訊,輸入完畢後,點選確認按鈕,即可成功退回。

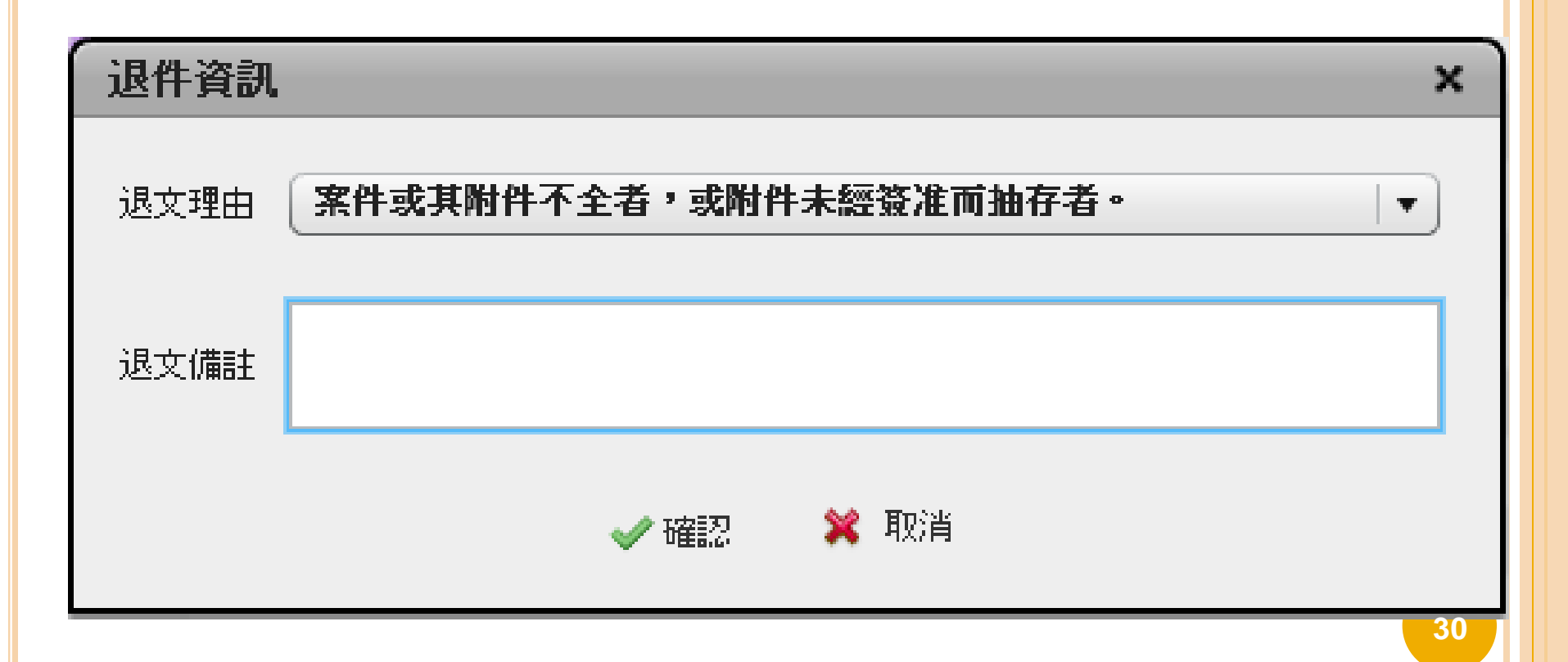

# 檔案清理-清查

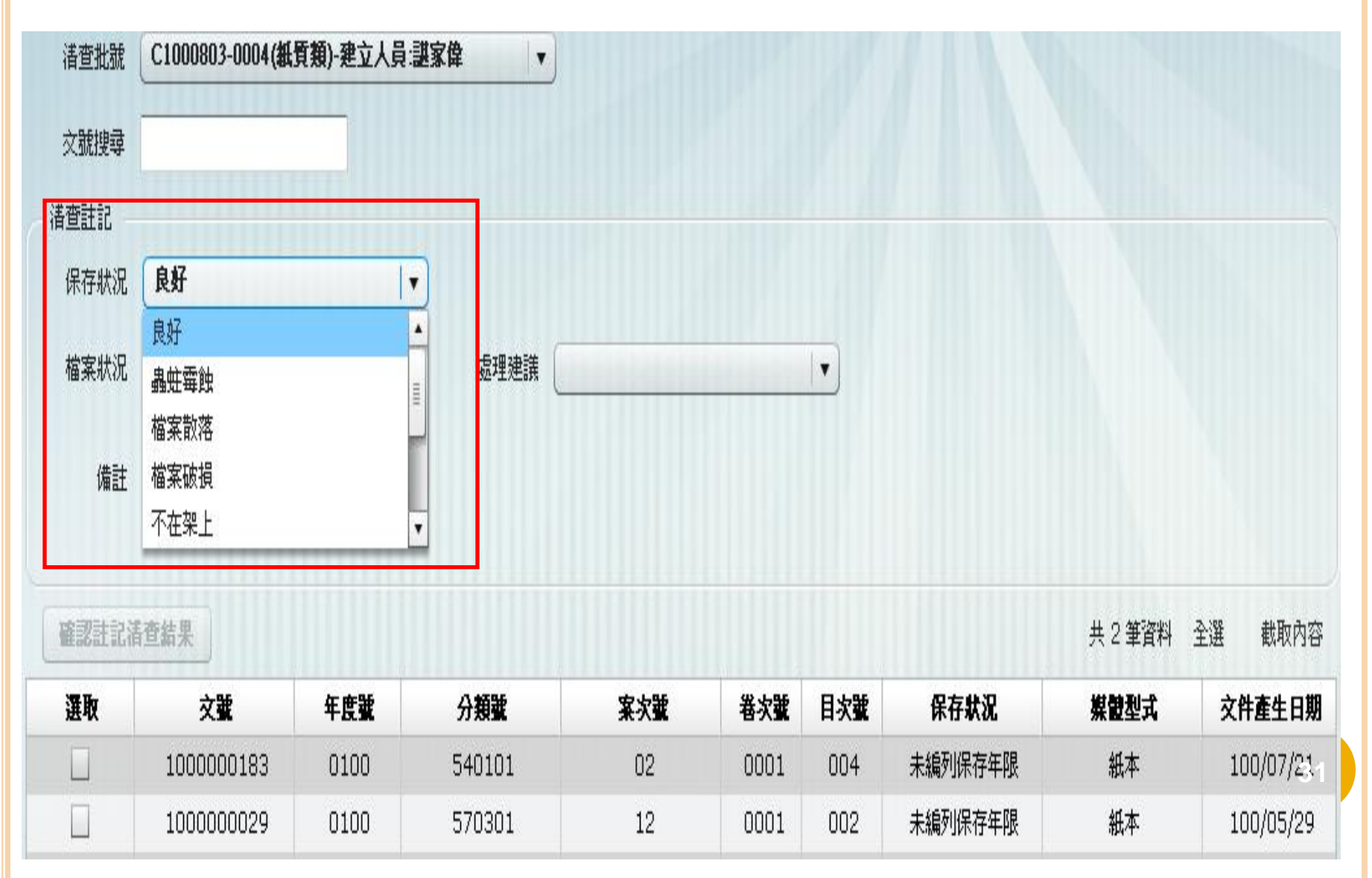

| 檔案          | 清理-              | 新<br>王        | <b></b> 投     |               |                                                                                                    |         |               |       |         |        |          |   |
|-------------|------------------|---------------|---------------|---------------|----------------------------------------------------------------------------------------------------|---------|---------------|-------|---------|--------|----------|---|
| 文號:069000   | 0004             |               |               |               |                                                                                                    |         |               |       |         |        |          | × |
| 💥 離開 🛛 🛐    | 銷毀 🝶 積存 👔        | 🔍 檢視公表        | х<br>х        |               |                                                                                                    |         |               |       |         |        |          |   |
| 案件資訊(已歸     | <b>論)</b> 其他資訊 牙 | 國文字號          | 附件習           | f訊 受交者        | 併案資訊                                                                                                    | 文件紀錄    |               |       |         |        |          |   |
| 年度號         | 0069             | <u>分類就</u> 10 | 01            |               | 案次號                                                                                                    | 01      | ▼]            | 卷次號 0 | 001     | 目次號    | 002      |   |
| 案名          | 人事行政             |               |               |               |                                                                                                    |         |               |       |         |        |          |   |
| 案由          | 測試銷毀             |               |               |               |                                                                                                    |         |               |       |         |        |          |   |
| 主要發文者       |                  |               |               |               |                                                                                                    | 主要來文者   |               |       |         |        |          |   |
| 交號          | 069000004        |               |               | 主併交號          |                                                                                                    |         | <b></b><br>诸除 | 收文字》  | 6       |        |          |   |
| 交別          | đ                |               | •             | <u></u> 銷毀 音訊 | -*-±-                                                                                                    |         |               |       | or      | _      |          | × |
| 數量          | 1                |               |               |               |                                                                                                    |         |               |       |         |        |          |   |
| 媒體型式        | 紙本               |               | -             | 核准銷毀交到        | 069000                                                                                                    | 0003    |               | 銷毀日期  | 民國100年( | J/月21日 |          |   |
| 解密日期        |                  |               | <b></b><br>諸除 | 銷毀註言          |                                                                                                    |         |               |       |         |        | <b>_</b> | 1 |
| 收交日期        |                  |               | <b></b><br>諸除 | 交史機關          | - <del>期取</del><br>- 111日<br>- 111日<br>- 111日<br>- 111日<br>- 111日<br>- 111日<br>- 111日<br>- 111日<br>- 111日 | 後銷毀     |               |       |         |        |          |   |
| 承辦單位        | 文書組              |               | _             | 銷毀機關          | <sub>刷內</sub> 提供交易                                                                                        | 機關使用    |               |       |         |        |          |   |
| <u>業管單位</u> | 文書組              |               |               | 銷毀核軸          | 專機闢審查意                                                                                                    | <br>見   |               |       |         |        |          |   |
| 送歸檔日期       | 民國069年01月20日     |               |               | ¢4BR+45       |                                                                                                    |         |               |       |         |        |          |   |
| 點收日期        | 民國069年01月20日     |               |               | 3日327日1日      | 102番旦息.                                                                                                   | 屯       |               |       |         |        |          |   |
| 點收人員        | 英福達              |               |               | 是召            | 「「可以繼續使」                                                                                                  | 用 🔾 是 💿 | 否             |       |         |        |          |   |
|             |                  |               |               |               |                                                                                                    | ľ       | 儲存            | 🗙 取消  |         |        |          | • |

# 檔案清理-移轉

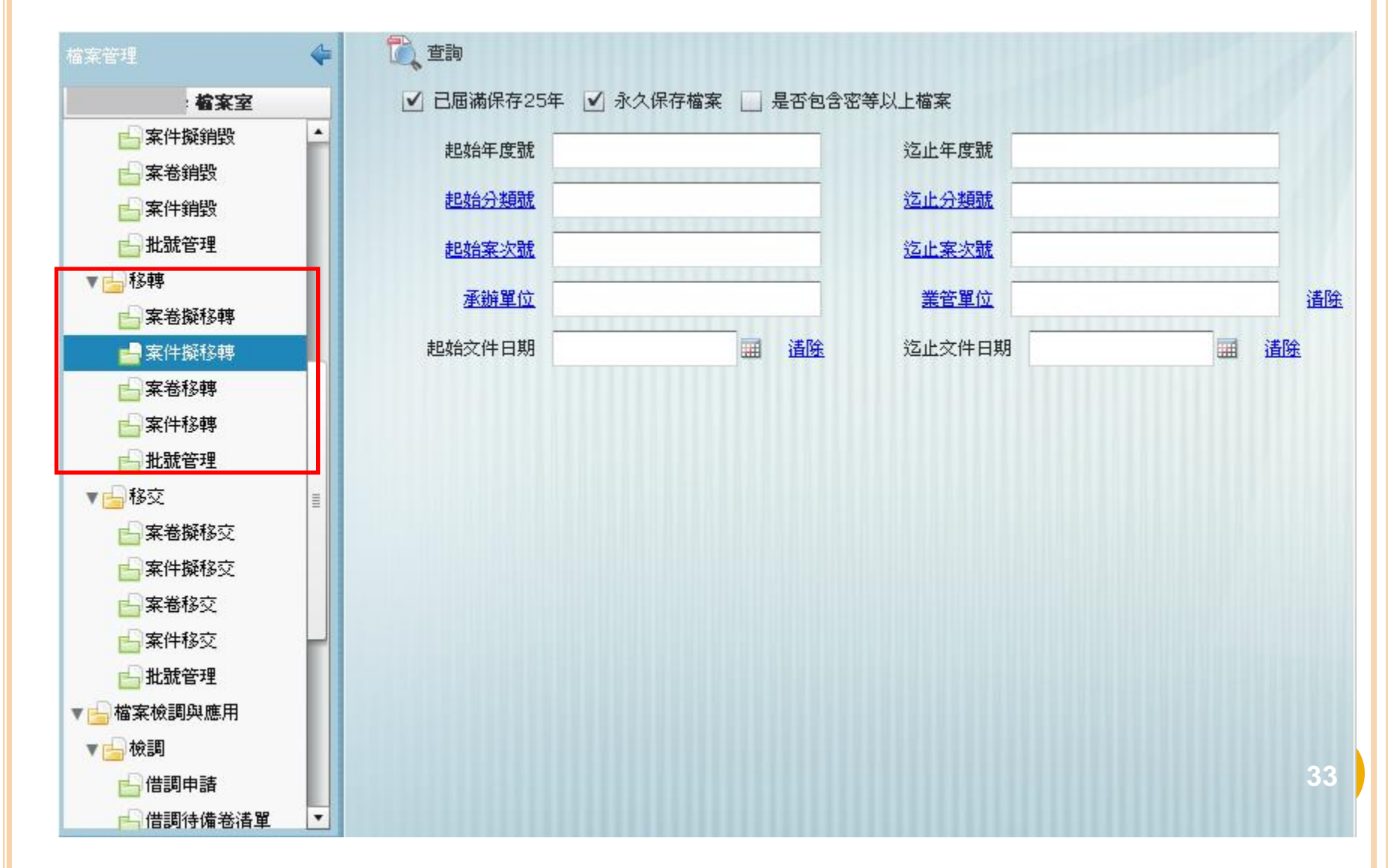

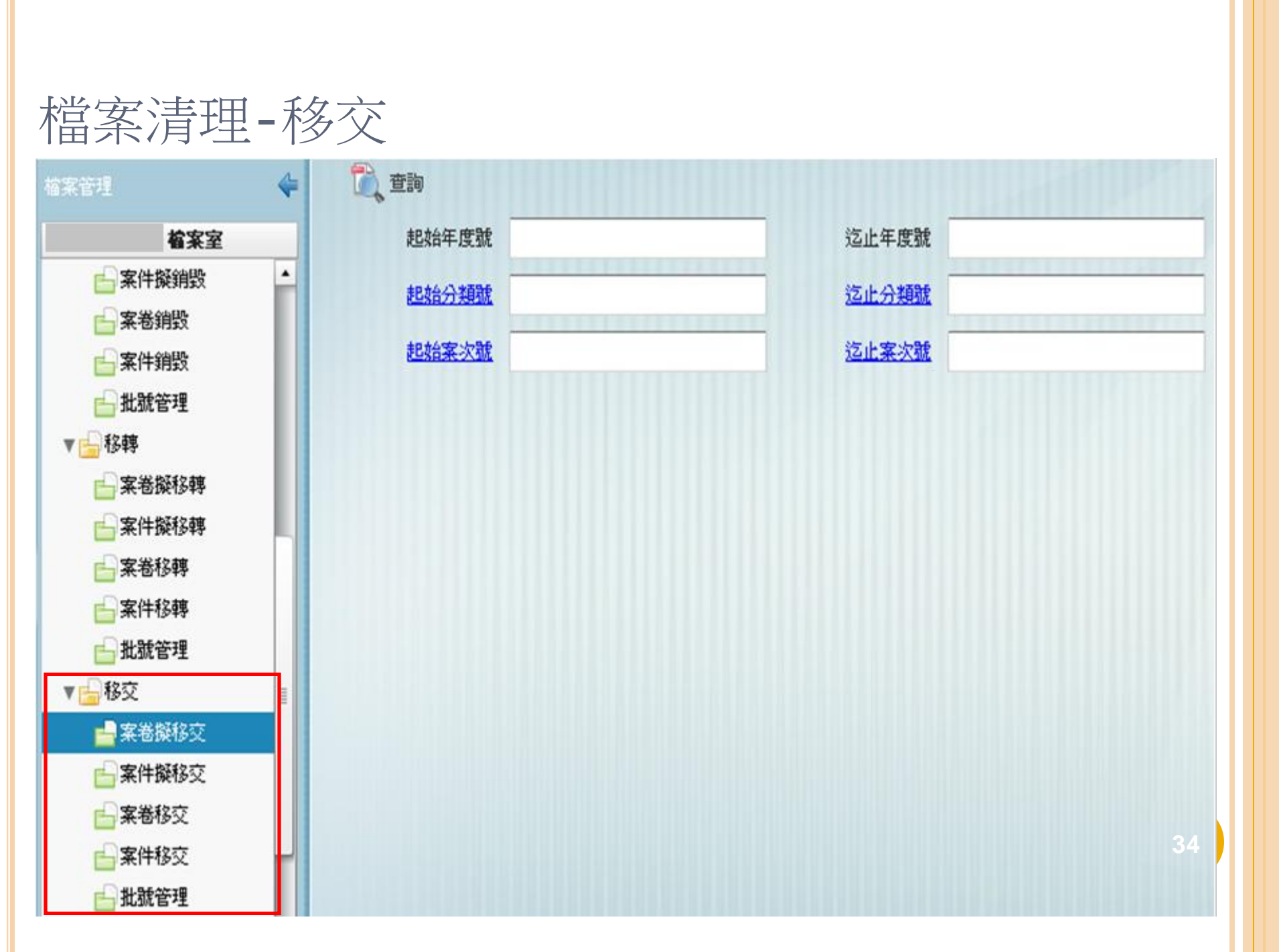

# 檔案檢調與應用-檔案檢調

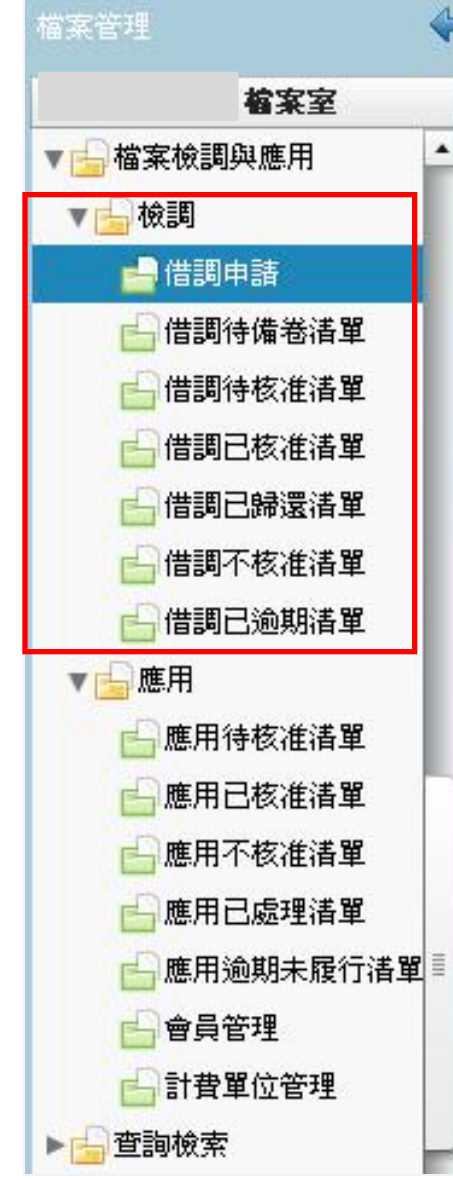

| 借調方式   | 正本           | • | 借調種類   | 件       |  |
|--------|--------------|---|--------|---------|--|
| 借調起始日期 | 民國100年08月03日 |   | 預計歸還日期 |         |  |
| 借調申請日期 | 民國100年08月03日 |   | 借調申請人員 | 1).<br> |  |
| 備註     |              |   |        |         |  |
|        |              |   |        |         |  |
|        |              |   |        |         |  |
|        |              |   |        |         |  |
|        |              |   |        |         |  |
|        |              |   |        |         |  |
|        |              |   |        |         |  |

檔案檢調與應用

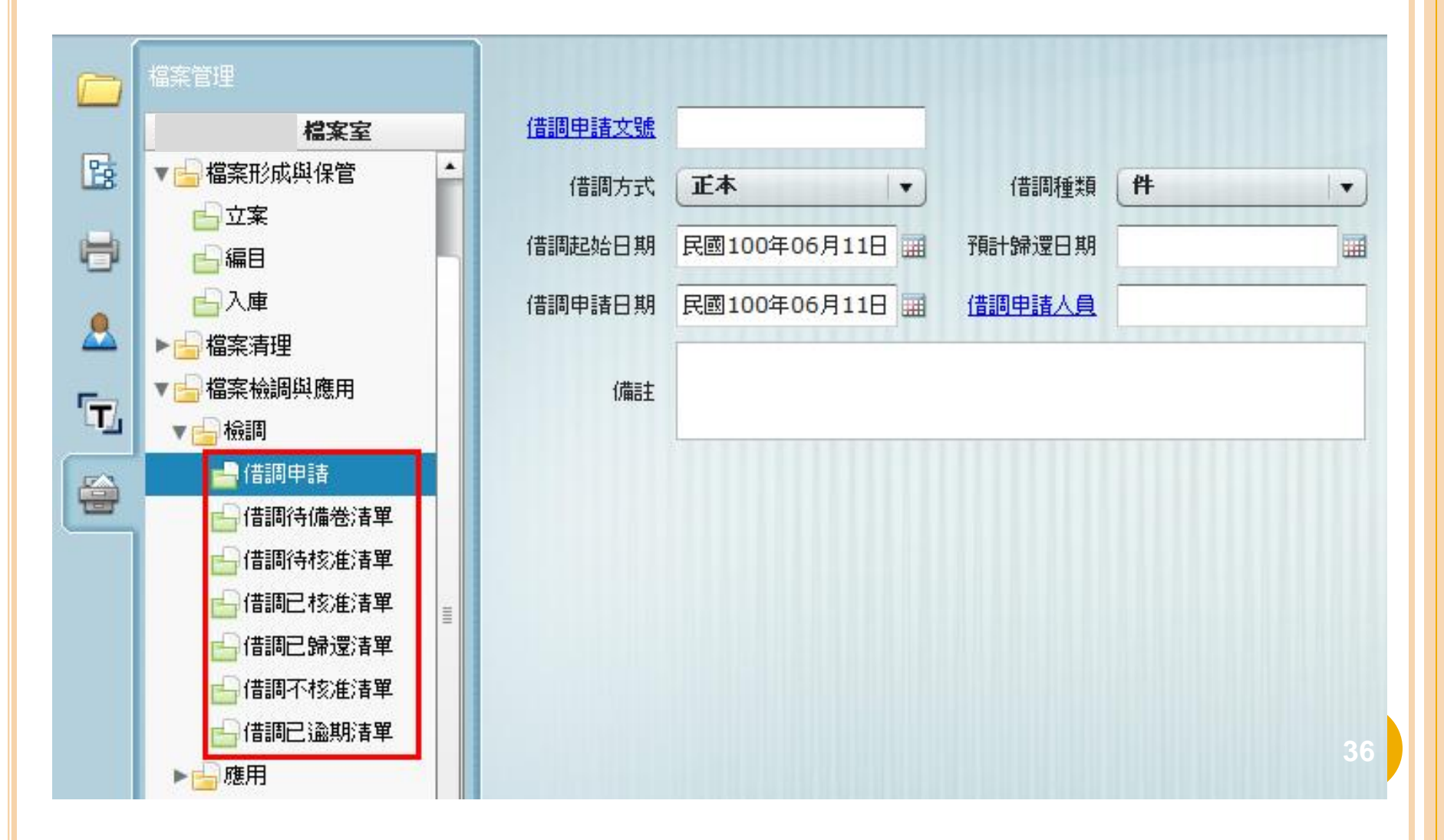

檔案檢調與應用-借調申請

 凡經點收歸檔之檔案均應依其設定之使用權限,將數 位內容檔案列印成紙本或以電子郵件、線上瀏覽等方 式提供使用。

|            | 檔案管理           |   |        |                |             |   |             |
|------------|----------------|---|--------|----------------|-------------|---|-------------|
|            | 檔案室            |   | 借調申請文號 |                |             |   |             |
| 28         | ▼ 🔓 檔案形成與保管    | • | 借調方式   | [正本   ▼]       | -<br>(昔調種类) | 件 | <b> </b> ▼] |
| 8          | ●立案            |   | 借調起始日期 | 民國100年06月11日 🔛 | 預計歸還日期      |   |             |
| 0          | 日本             |   | 借調申請日期 | 民國100年06月11日 🔜 | 借調申請人員      |   |             |
|            | ▶────檔案清理      |   |        |                |             |   |             |
| 5          | ▼ 🔓 檔案檢調與應用    |   | 備註     |                |             |   |             |
| ч <u>и</u> | ▼ 🔓 檢調         |   |        | 4              |             |   |             |
|            | 📥 借調申請         |   |        |                |             |   |             |
|            | ☐ 借調待備卷 清單     |   |        |                |             |   |             |
|            | ᡖ 借調待核准清單      |   |        |                |             |   |             |
|            | 🔓 借調已核准清單      | 2 |        |                |             |   |             |
|            | 占 借調已歸還清單      | - |        |                |             |   |             |
|            | 🔓 借調不核准清單      |   |        |                |             |   |             |
|            | 🔓 借調已 逾期 清單    |   |        |                |             |   |             |
|            | ▶───────────── |   |        |                |             |   |             |

### 檔案檢調與應用-借調申請

#### 在借調申請打上要借調的文號,系統會自動跳出該份 公文的歸檔資訊。

|   | 檔案管理                | ✓ 確認申請               |           |        |     |      |     |      |      |         |           |
|---|---------------------|----------------------|-----------|--------|-----|------|-----|------|------|---------|-----------|
| - | 檔案室                 | <u>借調申請文號</u> 100000 | 0032      |        |     |      |     |      |      |         |           |
| 2 | ▼ 🔓 檔案形成與保管         | 借調方式 正本              | · ·       | 借調種類 件 |     |      |     |      |      |         |           |
|   |                     | 借調起始日期 民國100         | 年06月11日 📰 | 預計歸還日期 |     |      |     |      |      |         |           |
|   |                     | 借調申請日期 民國100         | 年06月11日 🗃 | 借調申請人員 |     | _    |     |      |      |         |           |
| 8 | ▶→□檔案清理             |                      |           |        |     |      |     |      |      |         |           |
| - | ▼──檔案檢調與應用          | 備註                   |           |        |     |      |     |      |      |         |           |
|   | ▼ <mark>G</mark> 檢調 |                      |           | - \    |     |      |     |      |      |         |           |
|   | □ 1首調申請 □ 目前        |                      |           |        |     |      |     |      |      | 共 1     | 筆資料  截取內容 |
|   |                     | 文號                   | 年度號       | 分類號 🔌  | 案次號 | 卷次號  | 目次號 | 業管單位 | 承辦人員 | 是否為申請文號 | 目前狀態      |
|   |                     | 100000032            | 0100      | 1001   | 01  | 0001 | 001 | 文書組  | 史娟娟  | 是       | 已歸檔       |
|   | □ 信調已報還清單           |                      |           |        |     |      |     |      |      |         |           |
|   | → 借調不核准清單           |                      |           |        |     |      |     |      |      |         |           |
|   | 📙 借調已逾期清單           |                      |           |        |     |      |     |      |      |         |           |
|   | ▶─────────          |                      |           |        |     |      |     |      |      |         |           |
|   | ▶ 🔓 查詢檢索            |                      |           |        |     |      |     |      |      |         |           |
|   | ▶□□統計報表             |                      |           |        |     |      |     |      | Ν    |         |           |
|   |                     |                      |           |        |     |      |     |      | 10   |         |           |
|   | ▶ 🔄 未就設定            |                      |           |        |     |      |     |      |      |         |           |
|   |                     |                      |           |        |     |      |     |      |      |         |           |

### 檔案檢調與應用-借調申請

選擇借調申請人員與預計規還日期後,點選確認申請,
 即會出現提示訊息告知申請成功,並附上借調單號。

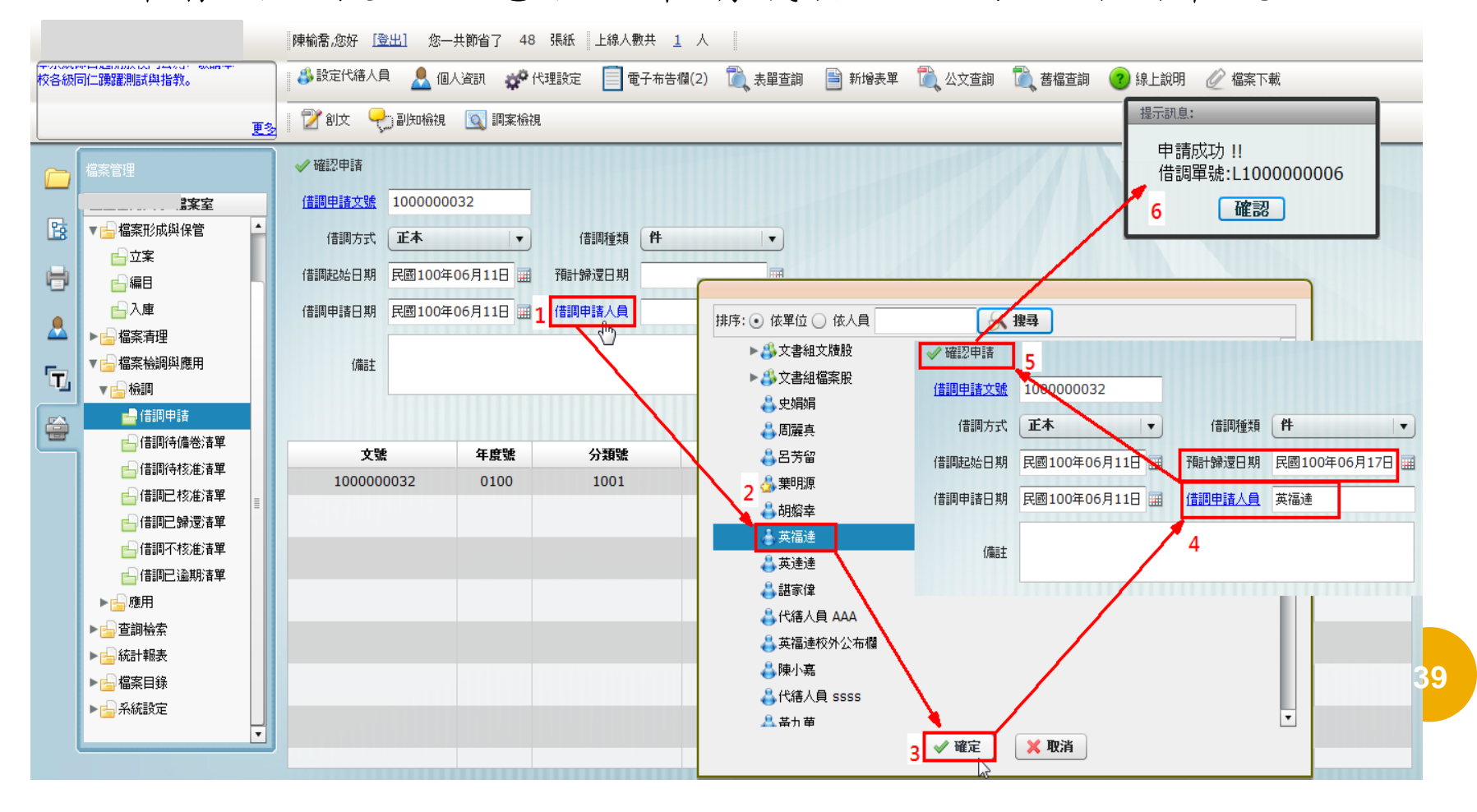

# 檔案檢調與應用-借調未歸還清單

| 檔案管理                                       | 🔁 查詢   |           |        |              |
|--------------------------------------------|--------|-----------|--------|--------------|
| 檔案室                                        | 借調單號   |           | 借調申請文號 |              |
| ▼ → 檔案搜集與確認                                | 借調方式   | ▼         | 借調種類   | •            |
| ▼ 🔓 檔案形成與保管                                | 申請人員   |           | 申請單位   |              |
| ■立案                                        | 核准人員   |           | 逾期天數   |              |
| <ul> <li>□ 編目</li> <li>▶ □ 檔案清理</li> </ul> | 借調起始日期 |           | 預計歸還日期 |              |
| ▼ 🔓 檔案檢調與應用                                | 起始申請日期 | <b>Ⅲ </b> | 迄止申請日期 | <b>Ⅲ </b> 清除 |
| 🔓 借調申請<br>🔓 借調待調卷清單                        | 起始核准日期 |           | 迄止核准日期 |              |
| 🛁 借調未歸還清單                                  | 備註     |           |        | - 10         |
| 🔓 借調已歸還清單                                  |        |           |        |              |
| 🔓 借調不核准清單                                  |        |           |        |              |

# 檔案檢調與應用-借調未歸還清單

 點選[借調已逾期清單]進入查詢介面,借調單量少時可直接 點選查詢進入,量多時,可輸入資訊來縮小範圍以利作業。

|     | 檔案管理              | 查詢條 | 解 🖌 🏹 夏面全選  |            |           |                    |           | 篩選借調單     | 姨    | 申請人員            | ▼●諸單位     | ž 🗸  |
|-----|-------------------|-----|-------------|------------|-----------|--------------------|-----------|-----------|------|-----------------|-----------|------|
| _   | 福案室               | 歸還  |             |            |           |                    |           |           | 重新整理 | <u>載取內容</u> 共3筆 | 第 1       | 」/1頁 |
| B   |                   | 選取  | 借調單號        | 借調申請文號     | 借調起始日期    | 類別                 | 預計歸還日期    | 申請日期      | 申請人員 | 申請單位            | 核准日期      | 核准人員 |
| H   | □ 新収/返任 ■ 構築形成組得管 | V   | L1000000006 | 1000000032 | 100/06/11 | 正 <mark>件</mark> 逾 | 100/06/17 | 100/06/11 | 英福達  | 文書組             | 100/06/11 | 陳榆喬  |
| -   |                   |     | L100000007  | 100000222  | 100/06/11 | 正件逾                | 100/06/11 | 100/06/11 | 英福達  | 文書組             | 100/06/11 | 陳榆喬  |
| 8   |                   |     | L100000009  | 100000055  | 100/06/20 | 正件逾                | 100/06/20 | 100/06/20 | AB   | 文書組             | 100/06/20 | 呂芳留  |
|     | <br>入庫            |     |             |            |           |                    |           |           |      |                 |           |      |
| ι., | ▶──檔案清理           |     |             |            |           |                    |           |           |      |                 |           |      |
|     | ▼ 🔓 檔案檢調與應用       |     |             |            |           |                    |           |           |      |                 |           |      |
|     | ▼ᡖ檢調              |     |             |            |           |                    |           |           |      |                 |           |      |
|     | <b>─</b> ─ 借調申請   |     |             |            |           |                    |           |           |      |                 |           |      |
|     | ☐ 借調待備卷清單         |     |             |            |           |                    |           |           |      |                 |           |      |
|     | ☐ 借調待核准清單         |     |             |            |           |                    |           |           |      |                 |           |      |
|     | ➡ 借調已核准清單         |     |             |            |           |                    |           |           |      |                 |           |      |
|     |                   |     |             |            |           |                    |           |           |      |                 |           |      |
|     |                   |     |             |            |           |                    |           |           |      |                 |           |      |
|     |                   |     |             |            |           |                    |           |           |      |                 |           |      |
|     | ▶□ 恋用             |     |             |            |           |                    |           |           |      |                 |           |      |
|     | 『 글 브 印 做 录       |     |             |            |           |                    |           |           |      |                 |           |      |

# 檔案檢調與應用-展期

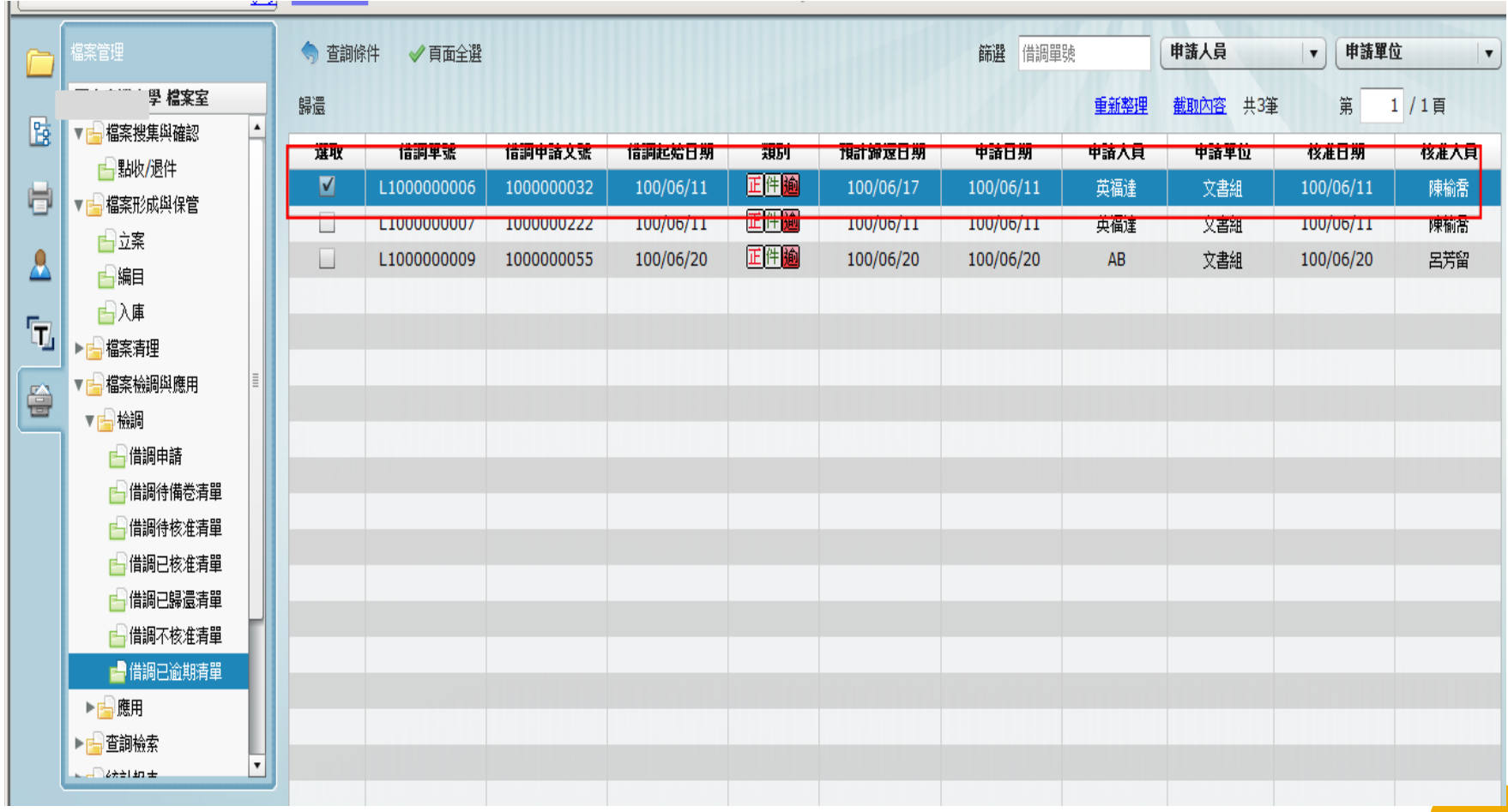

檔案檢調與應用-展期

#### ○ 在該調卷單上雙擊滑鼠左鍵, 打開該調卷單

| 單號:G09800 | 00767            |           |             |      |     | × |
|-----------|------------------|-----------|-------------|------|-----|---|
| 🗙 離開 🔡    | 儲存 📃 展期 📝 稽核     | 🚺 歸還      |             |      |     |   |
| 借出人       |                  | ]         |             |      |     |   |
| 借調單號      | G0980000767      | 申請文號      | 0931803256  |      |     |   |
| 借調方式      | 正本               | 借調種類      | 卷           |      |     |   |
| 借調起始日期    | 民國095年08月09日 📰 預 | 計歸還日期 民國0 | 99年08月05日 🧱 | 宗數   | 2   | ] |
| 申請日期      | 民國095年08月09日 📰   | 申請單位 公職人  | 員財產申報處      | 申請人員 | 劉維倫 | ] |
| 核准日期      | 民國095年08月09日 📰   | 核准人員 許紫淳  | L           |      |     |   |
| 備註        |                  |           |             |      |     |   |
|           |                  |           |             |      |     |   |

共 1 筆資料 - 完整內容

| 文號         | 年度號  | 分類號    | 案次號   | 卷次號  | 目次號 | 業管單位   | 承辦人員 | 是否為申請文號 | 目前狀態 | 管檔人 |
|------------|------|--------|-------|------|-----|--------|------|---------|------|-----|
| 0931803256 | 0094 | 010940 | 00016 | 0001 | 001 | 公職人員財產 | 張雅雯  | 是       | 借調中  | 林宗銓 |
|            |      |        |       |      |     |        |      |         |      |     |

# 檔案檢調與應用-展期

#### ○點選[展期]。

|    | 展期內容                                |       |           |               |                  |      |           |       |       |           |     |
|----|-------------------------------------|-------|-----------|---------------|------------------|------|-----------|-------|-------|-----------|-----|
|    | 💢 離開                                | 计     | 쓭         |               |                  |      |           |       |       |           |     |
|    | 原先預請                                | +歸還日期 | 民國099年08, | 月05日 🔜 展期     | 305日 🗰 展期後預計歸還日期 |      |           |       |       |           |     |
|    | 展其                                  | 湖申請日期 | 民國100年02, | 月24日 🗰 展期申請人員 |                  |      |           |       |       |           |     |
|    | 展期                                  | 里由或原因 |           |               |                  |      |           |       |       |           |     |
|    |                                     |       |           |               |                  |      |           |       | 共立    | 2 筆資料 (完整 | 劉內; |
|    | 目前狀態                                | 申請人員  | 展期申請日期    | 原預計歸還日期       | 展期後歸還日期          | 核准人員 | 核准日期      | 不核准人員 | 不核准日期 | 展期理由或     | 源   |
|    | 已核准                                 | 劉維倫   | 099/02/05 | 099/02/05     | 099/05/05        | 許紫淳  | 099/02/05 |       |       |           |     |
|    | 已核准                                 | 劉維倫   | 099/02/05 | 099/05/05     | 099/08/05        | 許紫淳  | 099/02/05 |       |       |           |     |
|    |                                     |       |           |               |                  |      |           |       |       |           |     |
|    |                                     |       |           |               |                  |      |           |       |       |           |     |
| 車目 | 輸入[預計歸還日期]、[申請人員]後,按[新增],<br>即展期成功。 |       |           |               |                  |      |           |       |       |           |     |

# 檔案檢調與應用-歸還

|    | 檔案管理         | 🤚 查詢修 | 条件 🛛 🖌 頁面全選 |           |           |      |           | 篩選借調單     | 號 (  | 申請人員            | ■■■■■       | <u>\$</u>    |
|----|--------------|-------|-------------|-----------|-----------|------|-----------|-----------|------|-----------------|-------------|--------------|
|    | 國立臺灣大學 檔案室   | 歸還    |             |           |           |      |           |           | 重新整理 | <u>截取內容</u> 共3筆 | 第           | _<br>1 / 1 頁 |
| B  | ■ 確認 🔺       | AF BU | 14-17 M 28  | (美国由主主) 部 |           |      |           |           | 前法主日 | H-1 H ()        |             |              |
|    | ➡點收/退件       | 进机    | 旧神子派        | 旧洞平谓大贩    | 18詞之为 ロガ  | *801 | 顶前神迷口旁    | 中調口物      | 甲謂八貝 | 中謂千世            | 12/11:0 #/1 | 13/庄八兵       |
| H  | ▼■檔案形成與保管    | ✓     | L1000000006 | 100000032 | 100/06/11 | 正件逾  | 100/06/17 | 100/06/11 | 英福達  | 文書組             | 100/06/11   | 陳榆喬          |
|    |              |       | L100000007  | 100000222 | 100/06/11 |      | 100/06/11 | 100/06/11 | 央備達  | 又書組             | 100/06/11   | 陳葡萄          |
|    |              |       | L100000009  | 100000055 | 100/06/20 | 正件逾  | 100/06/20 | 100/06/20 | AB   | 文書組             | 100/06/20   | 呂芳留          |
| _  | <u>□</u> ##日 |       |             |           |           |      |           |           |      |                 |             |              |
|    | □ 入庫         |       |             |           |           |      |           |           |      |                 |             |              |
| L. | ▶॑॑॑॑॑ॿॾॾॾ   |       |             |           |           |      |           |           |      |                 |             |              |
|    | ▼ 🔓 檔案檢調與應用  |       |             |           |           |      |           |           |      |                 |             |              |
|    | ▼¦☆檢調        |       |             |           |           |      |           |           |      |                 |             |              |
|    | ☐ 借調申請       |       |             |           |           |      |           |           |      |                 |             |              |
|    |              |       |             |           |           |      |           |           |      |                 |             |              |
|    |              |       |             |           |           |      |           |           |      |                 |             |              |
|    |              |       |             |           |           |      |           |           |      |                 |             |              |
|    | ➡借調已歸還清單     |       |             |           |           |      |           |           |      |                 |             |              |
|    |              |       |             |           |           |      |           |           |      |                 |             |              |
|    | ☐ 借調个核准清里    |       |             |           |           |      |           |           |      |                 |             |              |
|    | 🛁 借調已逾期清單    |       |             |           |           |      |           |           |      |                 |             |              |
|    | ▶⊫ 應用        |       |             |           |           |      |           |           |      |                 |             |              |

### 檔案檢調與應用-歸還

#### ○ 在該調卷單上雙擊滑鼠左鍵,打開該調卷單。

| 單號:L10000 | 00136                       |               |     | × |
|-----------|-----------------------------|---------------|-----|---|
| 💥 離開 🔡    | 儲存 📃 展期 🛛 登稽核 🔂 歸還          |               |     |   |
| 借出人       | 傅天琪                         |               |     |   |
| 借調單號      | L100000136 申請文號 0           | 990714767     |     |   |
| 借調方式      | 正本 借調種類 件                   |               |     |   |
| 借調起始日期    | 民國100年01月20日 通 預計歸還日期 民國100 | ≢04月19日 📰 宗數  | 1   |   |
| 申請日期      | 民國100年01月20日 🗰 申請單位 監察業務    | <b>赴</b> 申請人員 | 謝季珍 |   |
| 核准日期      | 民國100年01月20日 國 核准人員 傅天琪     |               |     |   |
| 備註        |                             |               |     |   |

共 1 筆資料 完整內容

**₿6** 

| 文號         | 年度號  | 分類號    | 案次號   | 卷次號  | 目次號 | 業管單位  | 承辦人員 | 是否為申請文號 | 目前狀態 | 管檔人 |
|------------|------|--------|-------|------|-----|-------|------|---------|------|-----|
| 0990714767 | 0099 | 020062 | 05984 | 0001 | 001 | 監察業務處 | 謝季珍  | 是       | 借調中  | 傅天琪 |
|            |      |        |       |      |     |       |      |         |      |     |
|            |      |        |       |      |     |       |      |         |      |     |
|            |      |        |       |      |     |       |      |         |      |     |

檔案檢調與應用-歸還

▶ 點選[歸還],出現對話方塊詢問是否歸還,點選[是],
 及成功歸還。

| 提示訊息:   | 提示訊息                                          |
|---------|-----------------------------------------------|
| 是否確認歸還? | 執行歸還成功 共 <b>1</b> 筆資料 !!<br>借調單號: G0980000767 |
| 是否      | 確認                                            |

# 檔案檢調與應用-稽核

|   | 檔案管理           | 🤚 查詢條 | 条件 🛛 🗹 頁面全選 |            |           |      |           | 篩選借調單     | 號    | 員人龍申            | ▼●●請單     | <u>₩</u> |
|---|----------------|-------|-------------|------------|-----------|------|-----------|-----------|------|-----------------|-----------|----------|
|   | 當案室            | 歸還    |             |            |           |      |           |           | 重新整理 | <u>截取內容</u> 共3筆 | 第         | 1 / 1頁   |
| B | ▼ 🔓 檔案搜集與確認    | THER  | 借調里建        | 倍調由法文課     | 普遍起於日期    | 2854 | 相計發展日期    | 由諸日期      | 由諸大百 | 电话里位            | 核進日期      | 松准大百     |
|   | 🔓 點收/退件        | V     | L1000000006 | 100000032  | 100/06/11 | 正件逾  | 100/06/17 | 100/06/11 | 五福達  | 文書組             | 100/06/11 | 陳榆香      |
| 9 | ▼ 🔓 檔案形成與保管    |       | L100000007  | 100000222  | 100/06/11 |      | 100/06/11 | 100/06/11 | 中偏连  | 又書編             | 100/06/11 | 限额高      |
|   | ■ 立案           |       | L1000000009 | 1000000055 | 100/06/20 | 正件逾  | 100/06/20 | 100/06/20 | AB   | 文書編             | 100/06/20 | 2 芳留     |
|   | ы∭а            |       |             |            |           |      |           |           |      |                 |           |          |
|   | □ 入庫           |       |             |            |           |      |           |           |      |                 |           |          |
|   | ▶──□檔案清理       |       |             |            |           |      |           |           |      |                 |           |          |
|   | ▼ 🔓 檔案檢調與應用    |       |             |            |           |      |           |           |      |                 |           |          |
|   | ▼ 🔓 檢調         |       |             |            |           |      |           |           |      |                 |           |          |
|   | ☐借調申請          |       |             |            |           |      |           |           |      |                 |           |          |
|   | 🔓 借調待備卷清單      |       |             |            |           |      |           |           |      |                 |           |          |
|   | 🔓 借調待核准清單      |       |             |            |           |      |           |           |      |                 |           |          |
|   | 🔓 借調已核准清單      |       |             |            |           |      |           |           |      |                 |           |          |
|   | ☐ 借調已歸還清單      |       |             |            |           |      |           |           |      |                 |           |          |
|   | 🔓 借調不核准清單      |       |             |            |           |      |           |           |      |                 |           |          |
|   | 🛁 借調已逾期清單      |       |             |            |           |      |           |           |      |                 |           |          |
|   | ▶⊫◎應用          |       |             |            |           |      |           |           |      |                 |           | 48       |
|   | ▶ᡖ查韵檢索         |       |             |            |           |      |           |           |      |                 |           |          |
|   | L _ C(2+±1±1 ± |       |             |            |           |      |           |           |      |                 |           |          |

## 檔案檢調與應用-稽核

#### ○ 在該調卷單上雙擊滑鼠左鍵,打開該調卷單。

| 單號:L10000 | 00136             |                           | × |
|-----------|-------------------|---------------------------|---|
| 🗙 離開 🔡    | 儲存 🛄 展期 📝 稽核      | 6 新速                      |   |
| 借出人       | 傅天琪               |                           |   |
| 借調單號      | L100000136        | 申請文號 0990714767           |   |
| 借調方式      | 正本                | 借調種類 件                    |   |
| 借調起始日期    | 民國100年01月20日 📰 預語 | 計歸還日期 民國100年04月19日 🗰 宗數 1 |   |
| 申諸日期      | 民國100年01月20日 📰    | 申請單位 監察業務處 申請人員 謝季珍       |   |
| 核准日期      | 民國100年01月20日 📰    | 核准人員 傅天琪                  |   |
| 備註        |                   |                           |   |

共1筆資料 完整內容

| 文號         | 年度號  | 分類號    | 案次號   | 卷次號  | 目次號 | 業管單位  | 承辦人員 | 是否為申請文號 | 目前狀態 | 管檔人 |
|------------|------|--------|-------|------|-----|-------|------|---------|------|-----|
| 0990714767 | 0099 | 020062 | 05984 | 0001 | 001 | 監察業務處 | 謝季珍  | 是       | 借調中  | 傅天琪 |

檔案檢調與應用-稽核

#### ○點選[稽核]進入稽核介面。

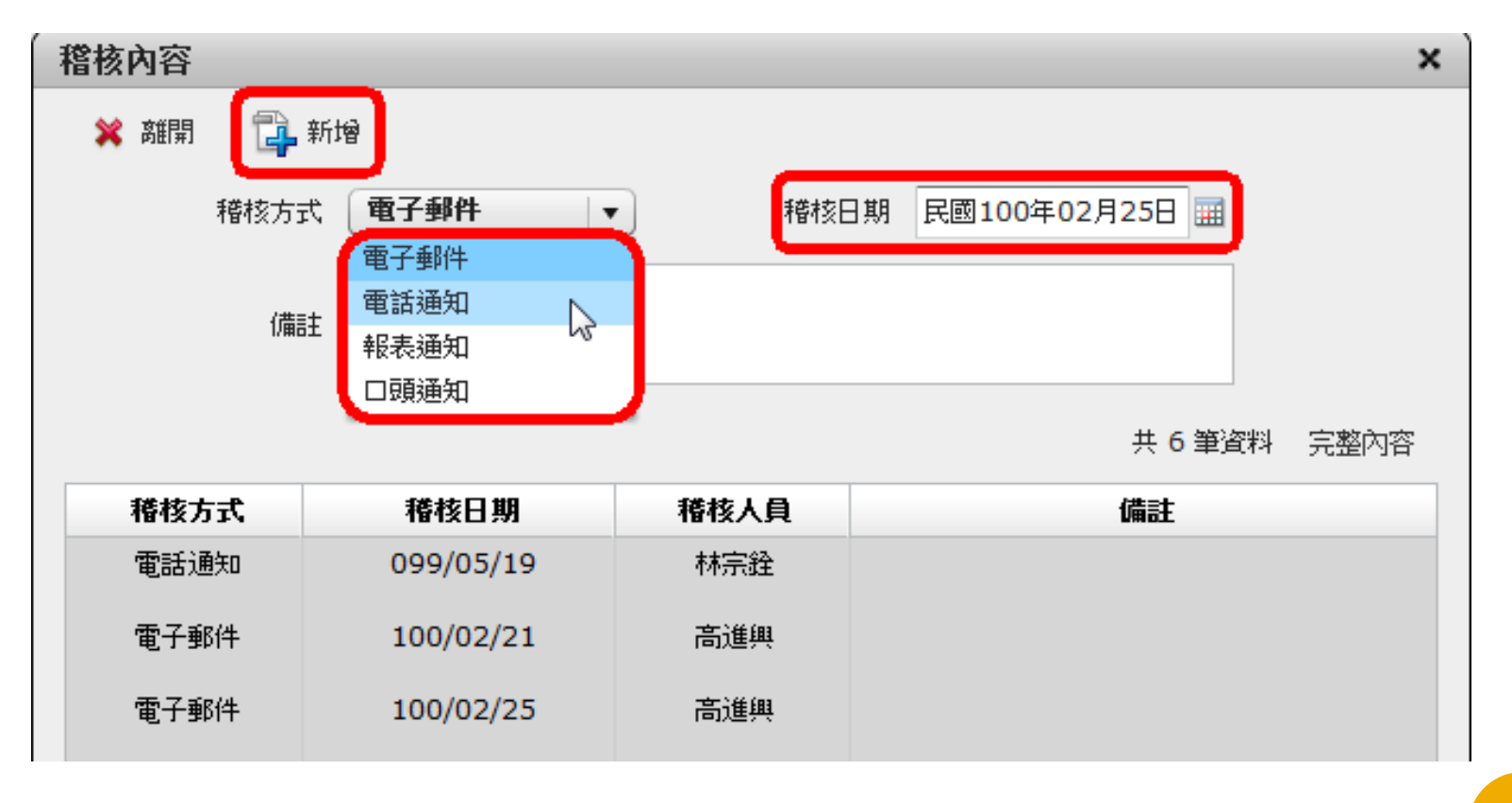

○ 輸入[稽核方式]以及[稽核日期]點選[新增],及成功稽核。

# 檔案檢調與應用-借調已歸還清單

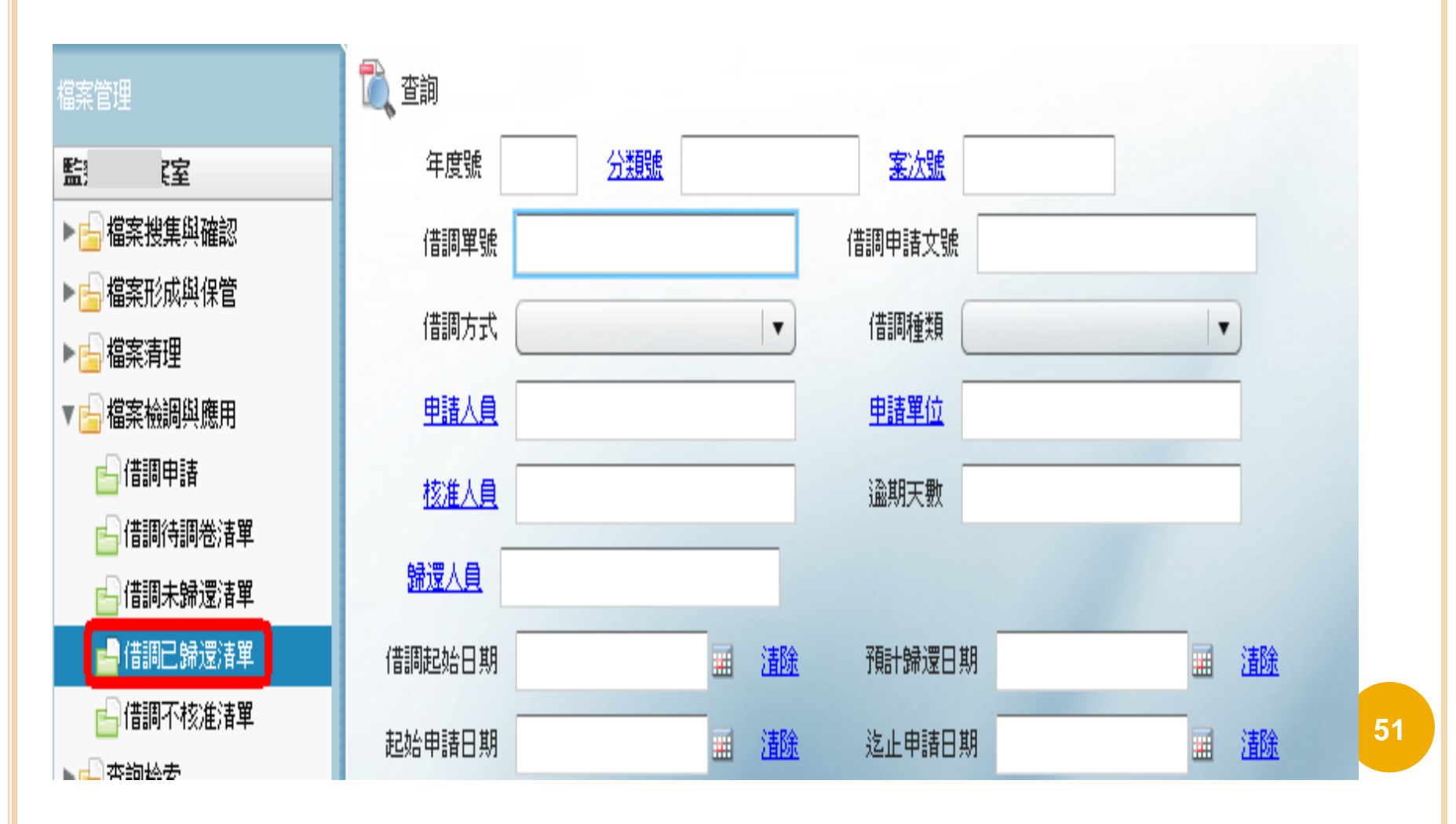

### 檔案檢調與應用-借調已歸還清單

 點選[借調已歸還清單]進入查詢介面,借調單量少時 可直接點選查詢進入,量多時,可輸入資訊來縮小範 圍以利作業。

|    | 檔案管理                  | 🥱 查詢條件     |           |           |           |           |      | 篩選借調單號 | 単語             | 私員               | ▼申請單位     | ▼]   |
|----|-----------------------|------------|-----------|-----------|-----------|-----------|------|--------|----------------|------------------|-----------|------|
|    |                       |            |           |           |           |           |      |        | <u>重新整理</u> 截1 | 10 <u>內容</u> 共5筆 | 第 1       | /1頁  |
| Ê  |                       | 借調單號       | 借調申請文號    | 借調起始日期    | 預計歸還日期    | 申請日期      | 申請人員 | 申請單位   | 核准日期           | 核准人員             | 歸還日期      | 歸還人員 |
| H  | ■ 超权/恐汗               | L100000002 | 100000006 | 100/05/29 | 100/05/29 | 100/05/29 | 英達達  | 文書組    | 100/05/29      | 呂芳留              | 100/05/29 | 許乃文  |
| ~  |                       | L100000004 | 100000006 | 100/05/29 | 100/06/28 | 100/05/29 | 英達達  | 文書組    | 100/05/29      | 許乃文              | 100/05/29 | 許乃文  |
|    |                       | L100000001 | 100000006 | 100/05/29 | 100/06/28 | 100/05/29 | 許乃文  | 文書組檔案股 | 100/05/29      | 呂芳留              | 100/05/29 | 呂芳留  |
| _  | →入庫                   | L100000011 | 100000034 | 100/07/13 | 100/08/12 | 100/07/13 | 英達達  | 文書組    | 100/07/13      | 英福達              | 100/07/13 | 英福達  |
| Π, | ▶ <mark>→</mark> 檔案清理 | L100000012 | 100000061 | 100/07/13 | 100/08/12 | 100/07/13 | 英達達  | 文書組    | 100/07/13      | 英福達              | 100/07/13 | 英福達  |
|    | ▼ 🔓 檔案檢調與應用           |            |           |           |           |           |      |        |                |                  |           |      |
|    | ▼ 🔓 檢調                |            |           |           |           |           |      |        |                |                  |           |      |
|    | ● 借調申請                |            |           |           |           |           |      |        |                |                  |           |      |
|    | 🔓 借調待備卷清單             |            |           |           |           |           |      |        |                |                  |           |      |
|    | 🔓 借調待核准清單             |            |           |           |           |           |      |        |                |                  |           |      |
|    | ☐ 借調已核准清單             |            |           |           |           |           |      |        |                |                  |           |      |
|    |                       |            |           |           |           |           |      |        |                |                  |           |      |
|    | ☐ 借調不核准清單             |            |           |           |           |           |      |        |                |                  |           |      |
|    |                       |            |           |           |           |           |      |        |                |                  |           | 52   |
|    | ▶□恋用                  |            |           |           |           |           |      |        |                |                  |           |      |
|    |                       |            |           |           |           |           |      |        |                |                  |           |      |

檔案檢調與應用-借調已歸還清單

 當查詢出來[調案單]時,僅提供資料查詢的部分,無 法做修改的動作。

| 軍 展期內容                                                         | × 單號:L100000002 × X                            |
|----------------------------------------------------------------|------------------------------------------------|
| ★ 施用                                                           | ★ 超增<br><u>288</u>                             |
| 原先預計歸還日期 民國100年05月29日 🔜 展期後預計歸還日期                              | 信調單號 2 期間                                      |
| 展期申請日期 民國100年07月19日 圖 展期申請人員                                   | 信調方式<br>種核方式 <b>電子鍵件</b> ▼ 種格日期 民間100年07月19日 Ⅲ |
| 展期搏中或原因                                                        |                                                |
|                                                                | 申請日期 備註                                        |
| 共0筆資料 截取內容                                                     | 核准日期 共0 筆資料 載動內容                               |
| 目前狀態 申請人員 展期申請日期 原預計歸還日期 展期後歸還日期 核准人員 核准日期 不核准人員 不核准日期 医期理由或原因 | 歸還日期<br><b>稽核方式 稽核日期 稽核人旨 備</b> 註              |
|                                                                | /#=+                                           |
|                                                                | 1080                                           |
|                                                                | 資料 藍斑內容                                        |
|                                                                | 文號                                             |
|                                                                | 100000000 (信調中                                 |
|                                                                |                                                |
|                                                                |                                                |
|                                                                |                                                |
|                                                                |                                                |

○ 例如[展期]以及[稽核]皆沒有新增或確定按鈕。

# 檔案檢調與應用-借調不核准清單

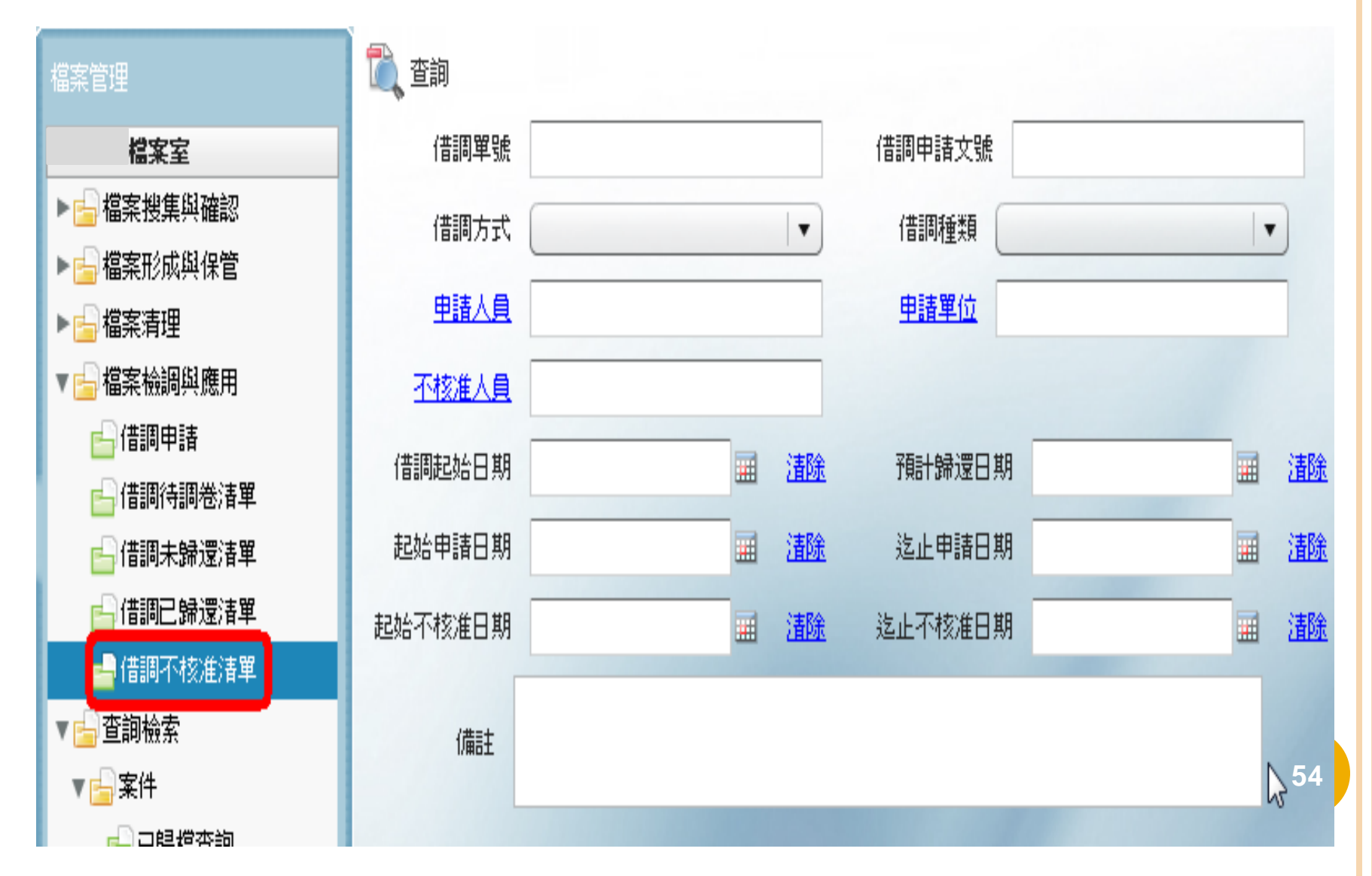

### 檔案檢調與應用-借調不核准清單

 點選[借調不核准清單]進入查詢介面,借調單量少時 可直接點選查詢進入,量多時,可輸入資訊來縮小範 圍以利作業

|          | 檔案管理                                    | 🥎 查詢條件     |           |           |           | 節         | <b>選</b> 借調單號 | 申請人員     | ▼ 申請      | 單位    ▼ |
|----------|-----------------------------------------|------------|-----------|-----------|-----------|-----------|---------------|----------|-----------|---------|
|          | 檔案室                                     |            |           |           |           |           | 重筆            | 新整理 截取內容 |           | 1 / 1 頁 |
| 路        | ▼ 🔓 檔案搜集與確認                             | 借調單獎       | 借調申請文號    | 借調起始日期    | 預計歸還日期    | 申請日期      | 申請人員          | 申請單位     | 不核准日期     | 不核准人員   |
| <b>_</b> | ➡點收/退件                                  | L100000005 | 100000006 | 100/05/29 | 100/06/28 | 100/05/29 | 英達達           | 文書組      | 100/05/29 | 許乃文     |
| -        | ▼ 🔓 檔案形成與保管                             |            |           |           |           |           |               |          |           |         |
| Q        |                                         |            |           |           |           |           |               |          |           |         |
|          |                                         |            |           |           |           |           |               |          |           |         |
| Π.       |                                         |            |           |           |           |           |               |          |           |         |
|          |                                         |            |           |           |           |           |               |          |           |         |
|          |                                         |            |           |           |           |           |               |          |           |         |
|          | ▼ 🔓 機調                                  |            |           |           |           |           |               |          |           |         |
|          |                                         |            |           |           |           |           |               |          |           |         |
|          |                                         |            |           |           |           |           |               |          |           |         |
|          | ┣━ 1音調(守核)注)者単                          |            |           |           |           |           |               |          |           |         |
|          |                                         |            |           |           |           |           |               |          |           |         |
|          |                                         |            |           |           |           |           |               |          |           |         |
|          | 11111111111111111111111111111111111111  |            |           |           |           |           |               |          |           |         |
|          |                                         |            |           |           |           |           |               |          |           |         |
|          | ▶□∞−−−−−−−−−−−−−−−−−−−−−−−−−−−−−−−−−−−− |            |           |           |           |           |               |          |           |         |
|          |                                         |            |           |           |           |           |               |          |           |         |

### 檔案檢調與應用-借調不核准清單

 當查詢出來[調案單]時,僅提供資料查詢的部分,無 法做修改的動作。

| 單號:L10000                                   | 00005                                                       | 5                                                         |                                 | 1628                                   |                                           | # ~ '                                       |                      |                          |                            |                               | ×                            |  |
|---------------------------------------------|-------------------------------------------------------------|-----------------------------------------------------------|---------------------------------|----------------------------------------|-------------------------------------------|---------------------------------------------|----------------------|--------------------------|----------------------------|-------------------------------|------------------------------|--|
| 🗙 離開 🛛 🔗                                    | 檢視借調                                                        | 調單                                                        |                                 |                                        |                                           |                                             |                      |                          |                            |                               |                              |  |
| 借調單號                                        | <b>上100000005</b> 申請文號 100000006                            |                                                           |                                 |                                        |                                           |                                             |                      |                          |                            |                               |                              |  |
| 借調方式                                        | 影本                                                          |                                                           |                                 |                                        | 借調利                                       | 重類(件                                        |                      |                          |                            |                               |                              |  |
| 借調起始日期                                      | 民國10                                                        | )0年05月                                                    | 29日 🏢                           | 預計歸還                                   | 日期目                                       | 民國100年(                                     | 06月28日               |                          |                            |                               |                              |  |
| 申請日期                                        | 民國10                                                        | )0年05月                                                    | 29日 🏢                           | 申請                                     | 運位 ス                                      | て書組                                         |                      | 申請人員                     | 英達達                        |                               |                              |  |
| 不核准日期                                       | 民國10                                                        | )0年05月                                                    | 29日 🏢                           | 不核准                                    |                                           |                                             |                      |                          |                            |                               |                              |  |
| 備註                                          | 不核准。                                                        | 不核准原因:測試                                                  |                                 |                                        |                                           |                                             |                      |                          |                            |                               |                              |  |
|                                             |                                                             |                                                           |                                 |                                        |                                           |                                             |                      |                          |                            |                               |                              |  |
|                                             |                                                             |                                                           |                                 |                                        |                                           |                                             |                      |                          |                            | 共1筆資                          | 料 截取內容                       |  |
| 文號                                          | :                                                           | 年度臻                                                       | 分類                              | 波                                      | 案次號                                       | 卷次號                                         | 目次號                  | 業管單位                     | 承辦人員                       | 是否為申請文號                       | 目前狀態                         |  |
| 10000000                                    | 06                                                          | 0100                                                      | 5703                            | 01                                     | 12                                        | 0001                                        | 001                  | 文書組                      | 英福達                        | 是                             | 借調中                          |  |
|                                             |                                                             |                                                           |                                 |                                        |                                           |                                             |                      |                          |                            |                               |                              |  |
|                                             |                                                             |                                                           |                                 |                                        |                                           |                                             |                      |                          |                            |                               |                              |  |
|                                             |                                                             |                                                           |                                 |                                        |                                           |                                             |                      |                          |                            |                               |                              |  |
|                                             |                                                             |                                                           |                                 |                                        |                                           |                                             |                      |                          |                            |                               |                              |  |
|                                             |                                                             |                                                           |                                 |                                        |                                           |                                             |                      |                          |                            |                               |                              |  |
| (昔調起始日期<br>申請日期<br>不核准日期<br>備註<br>10000000( | 民國10<br>民國10<br>不核准<br>3<br>7<br>7<br>8<br>7<br>8<br>9<br>6 | 00年05月<br>00年05月<br>00年05月<br>原因:測試<br><b>年度疑</b><br>0100 | 29日 Ⅲ<br>29日 Ⅲ<br>29日 Ⅲ<br>5703 | 預計歸還         申請         不核准         01 | 日期 目<br>單位 3<br>注入員 副<br><b>案次號</b><br>12 | 民國100年(<br>文書組<br>年乃文<br><b>卷次檗</b><br>0001 | 06月28日<br>目次魏<br>001 | 田<br>申請人員<br>業管單位<br>文書組 | 英達達<br>承 <b>游人員</b><br>英福達 | 共 1 筆資<br><b>是否為申請文臻</b><br>是 | 料 截取內容<br><b>目前狀態</b><br>信調中 |  |

○ 可點選進入觀看詳細資料。

查詢檢索-案件

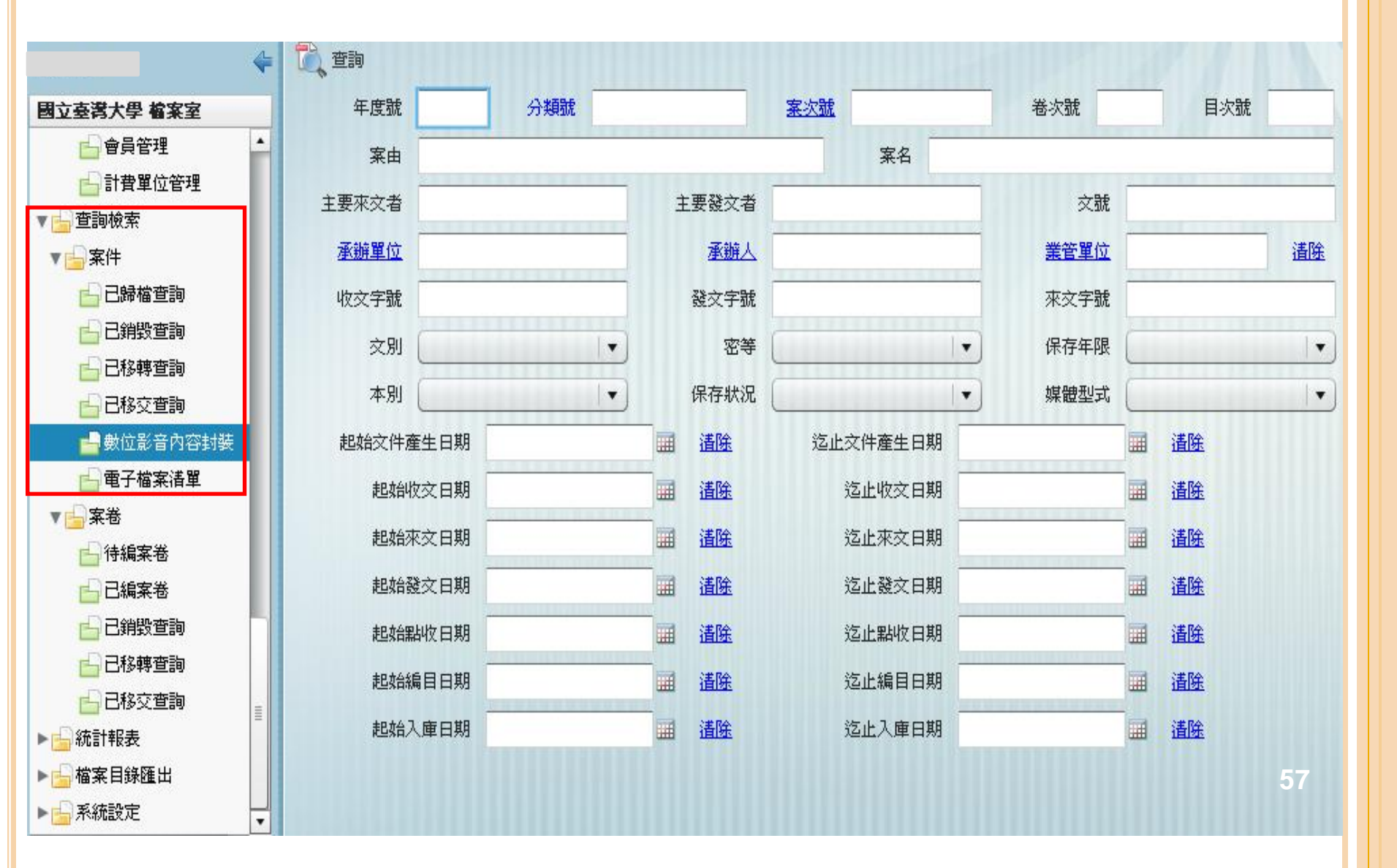

# 查詢檢索-案卷

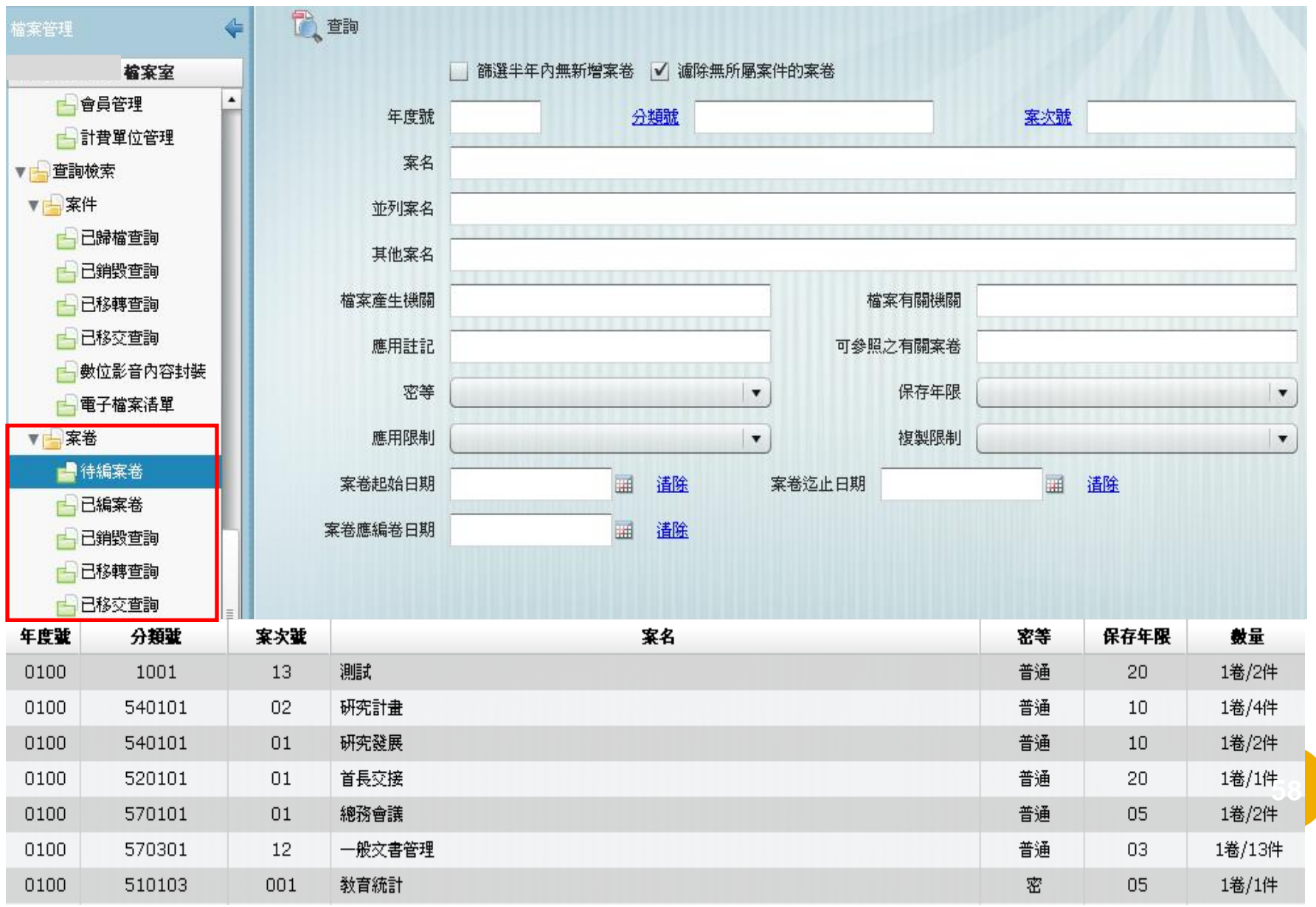

### 檔案目錄匯出-目錄案卷匯出

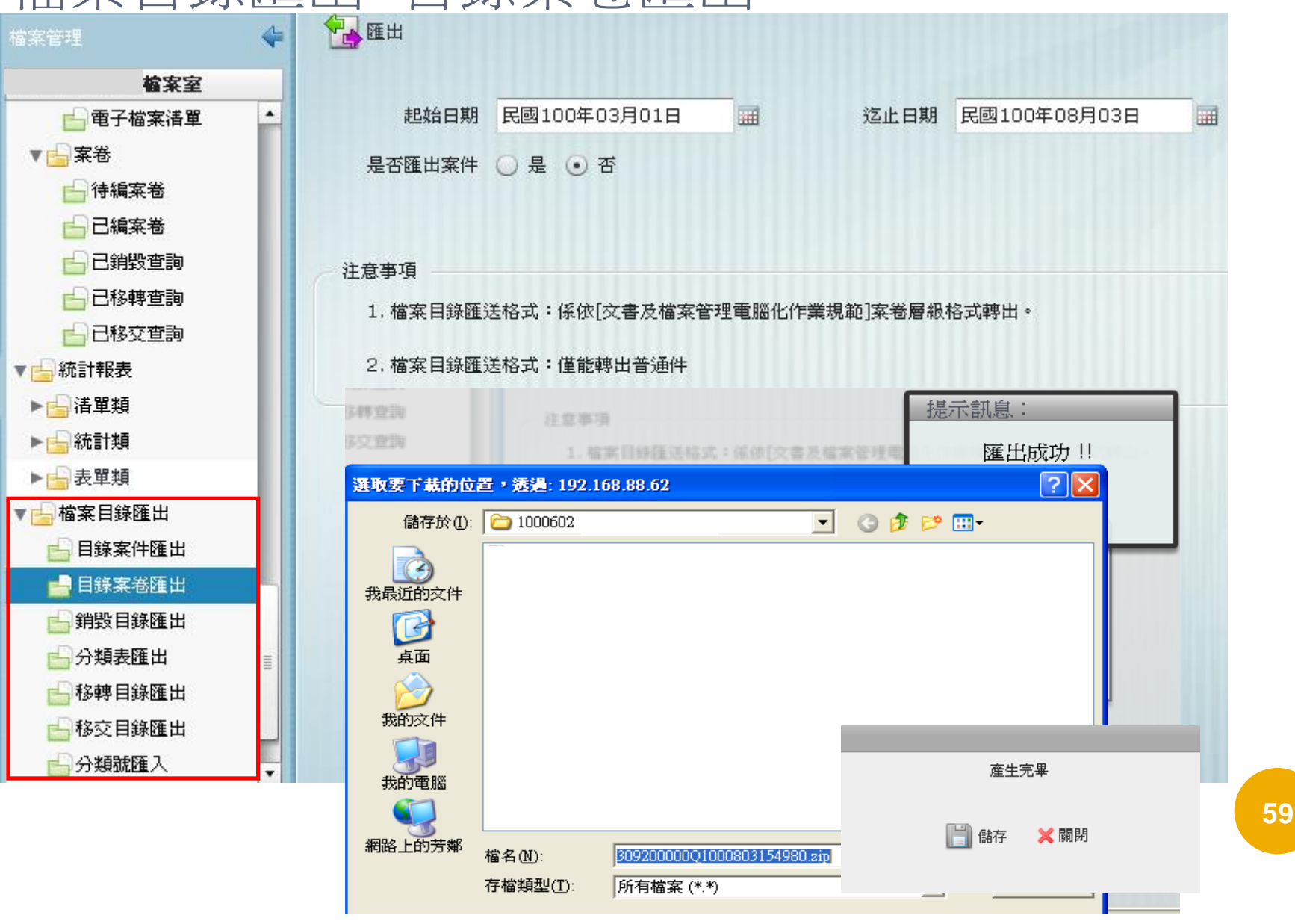

# 系統設定

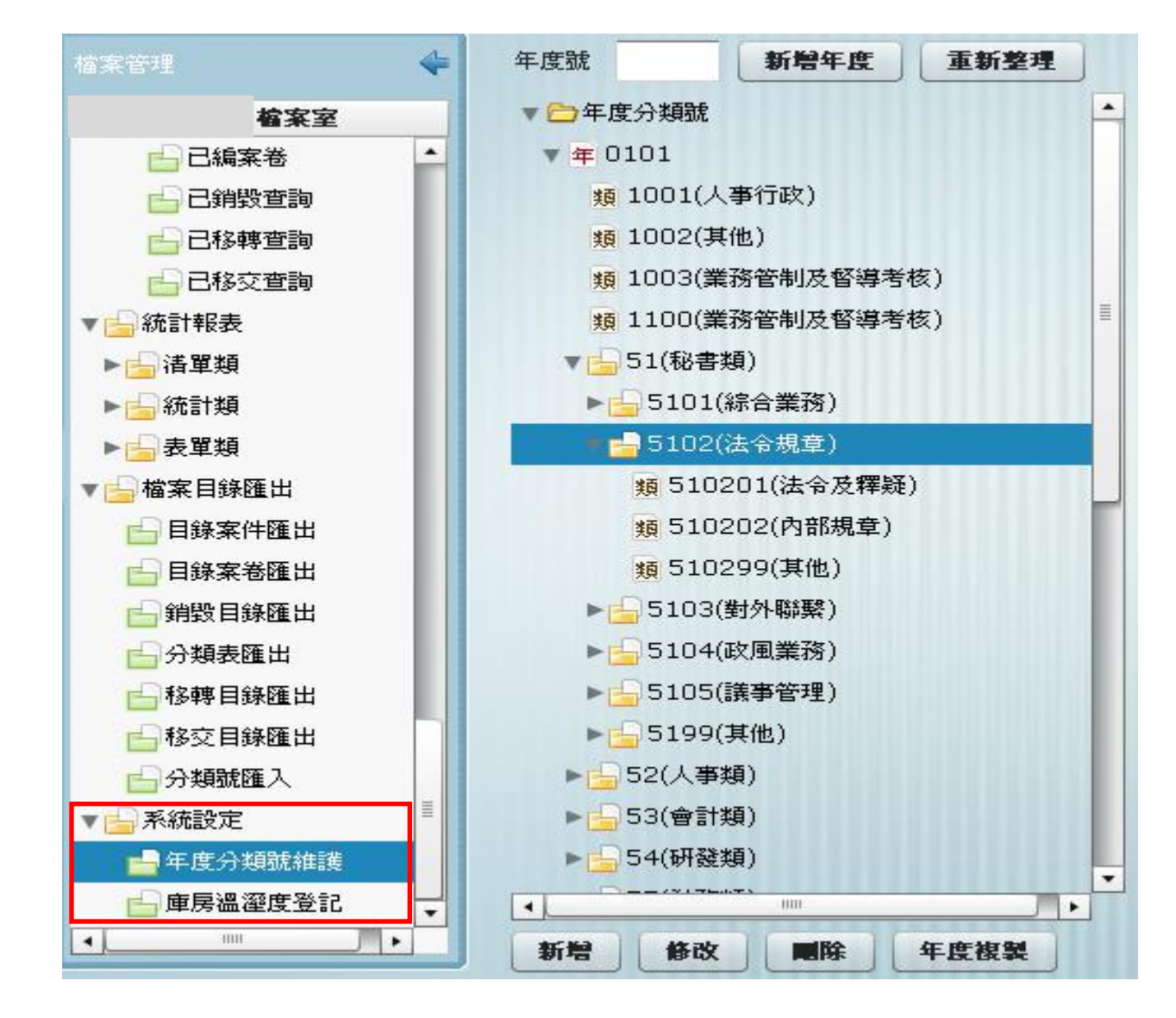

## 系統設定-年度分類號維護

 ○選擇 "年度分類號維護"功能,系統即會出現年度分類號 清單。\_\_\_\_\_

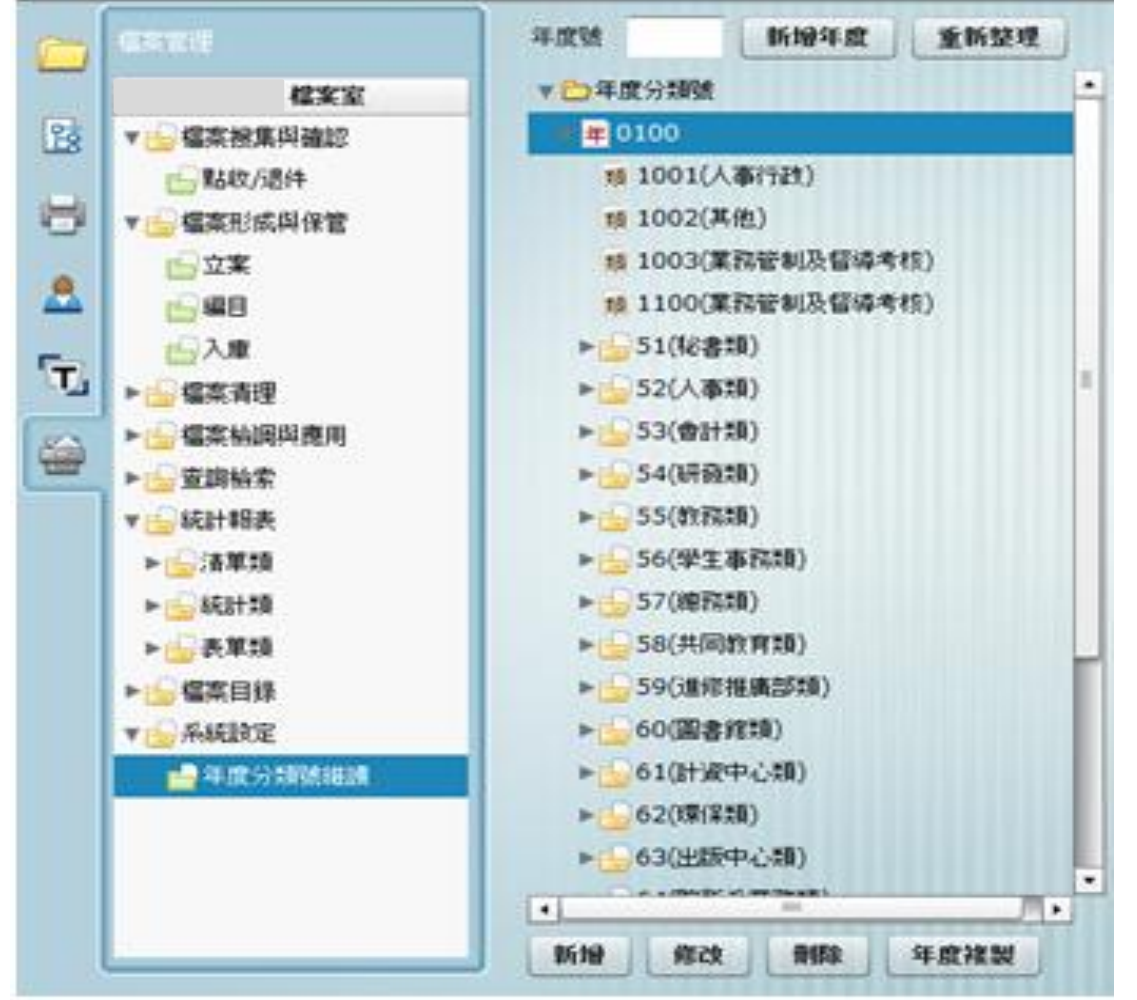

分類號維護-查詢分類號

 點年度展開年度分類號,系統出現分類號樹狀圖,可一次 展開與合併。

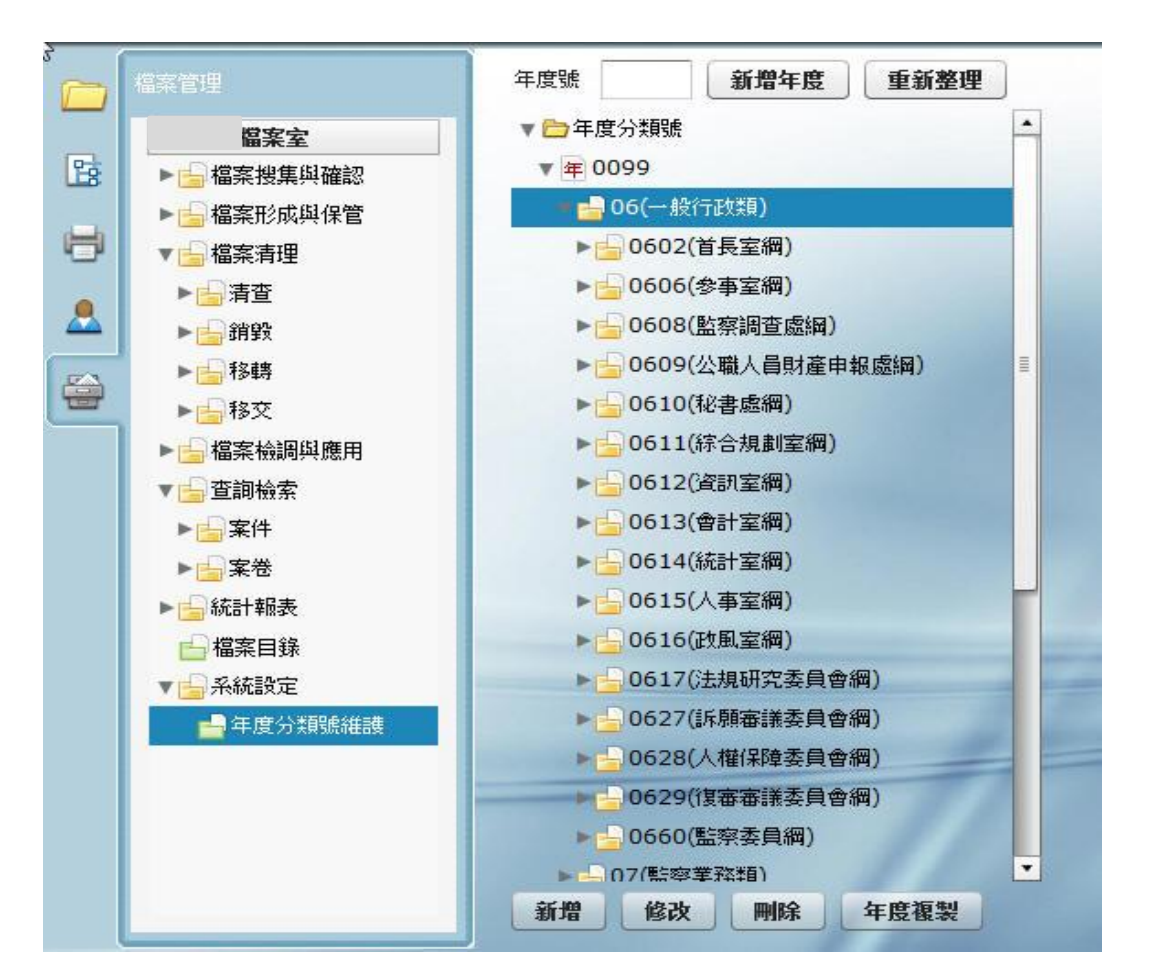

分類號維護-新增分類號

 於畫面下方按下新增按鈕,系統即會開啟新增分類號 輸入畫面,在畫面種輸入相關資訊【紅色欄位為必要 欄位】。

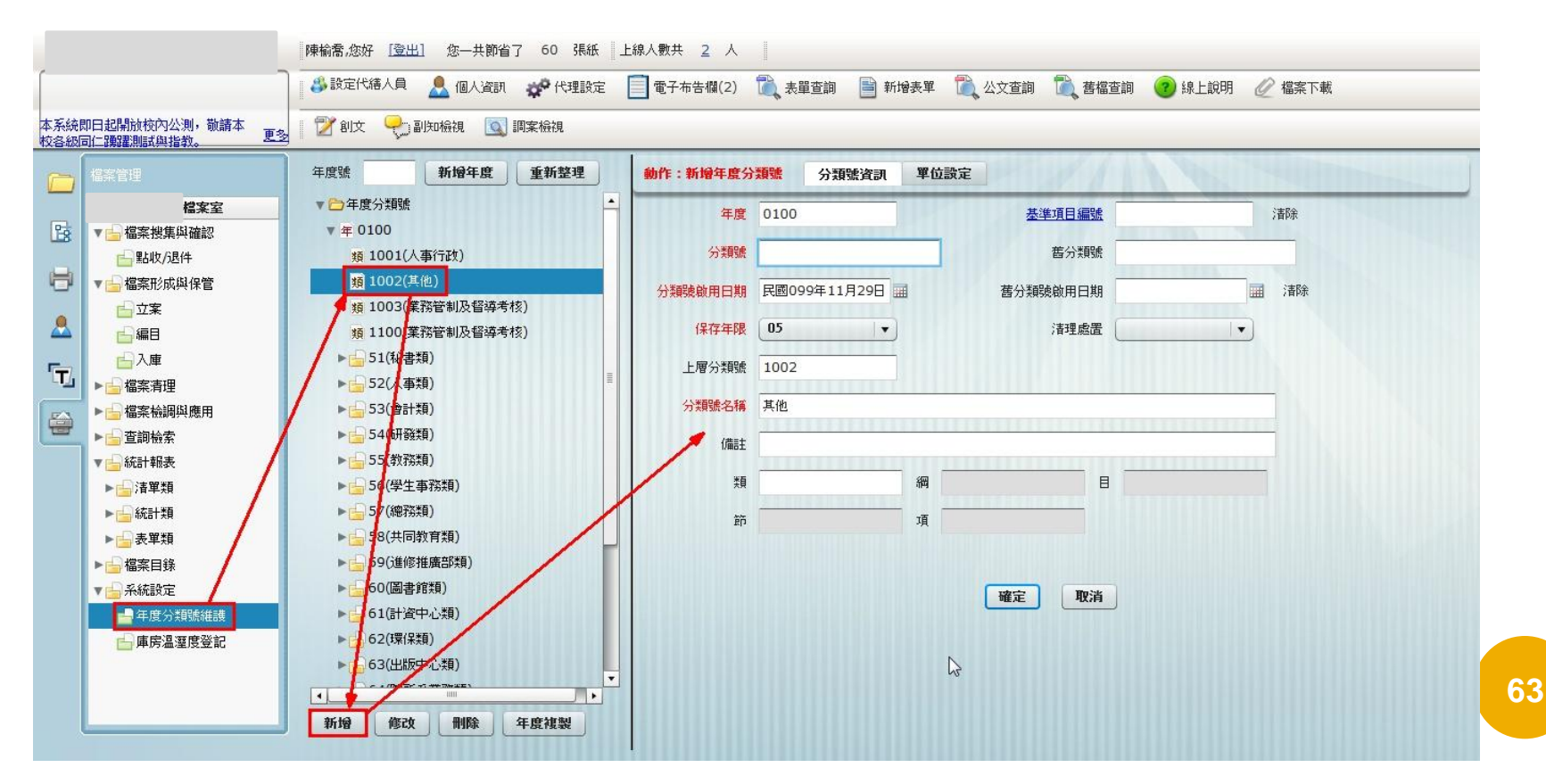

分類號維護-新增分類號

 點選單位設定頁籤,在組織樹狀圖中勾選業管單位,在按下 確定按鈕,系統即會出現訊息視窗按下是按鈕即可新增。

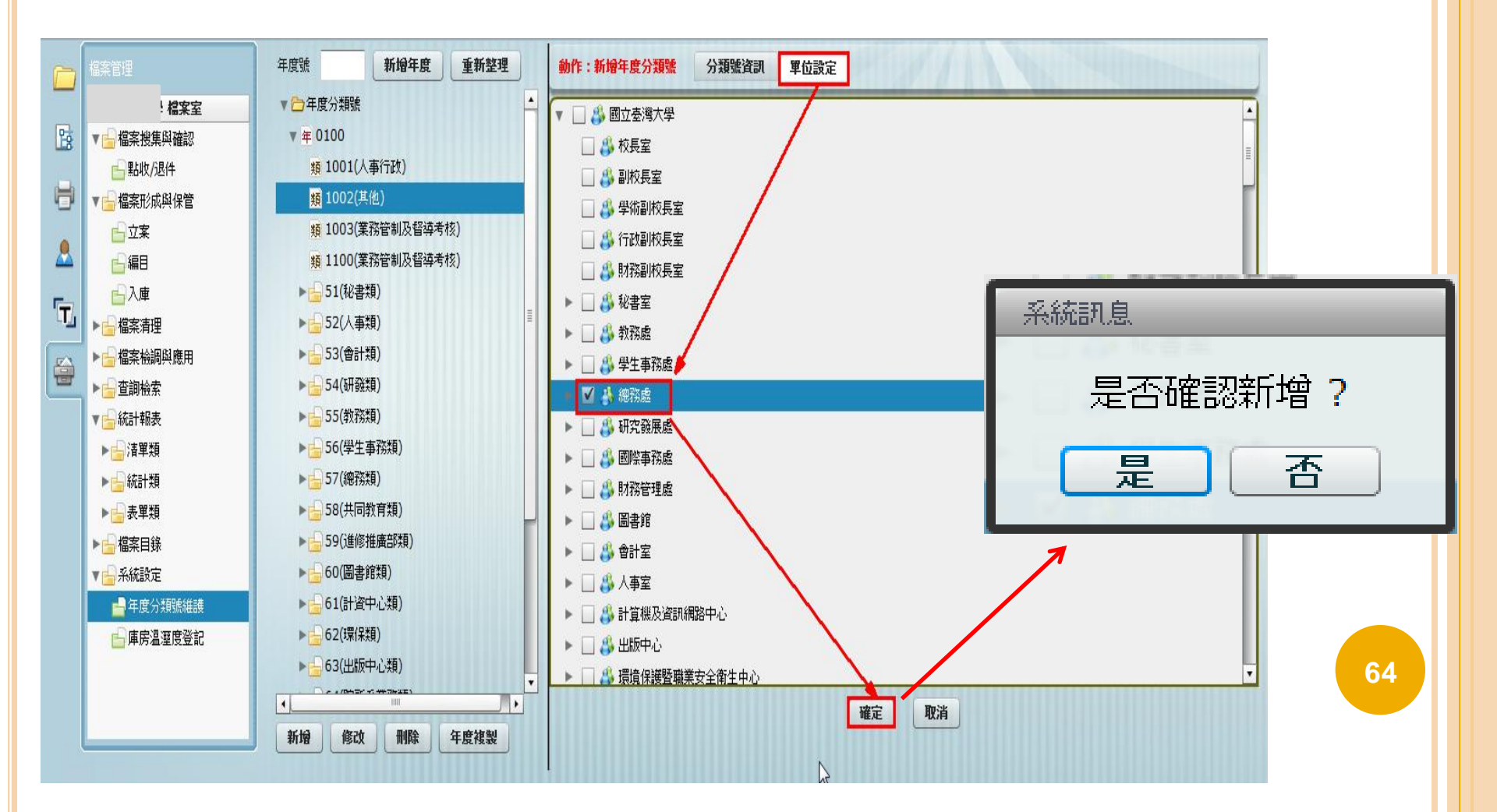

分類號維護-修改分類號

 於畫面點選要修改的分類號名稱後,按下方修改按鈕, 系統即會開啟分類號為護畫面,在畫面種輸入相關資訊 【紅色欄位為必要欄位】。

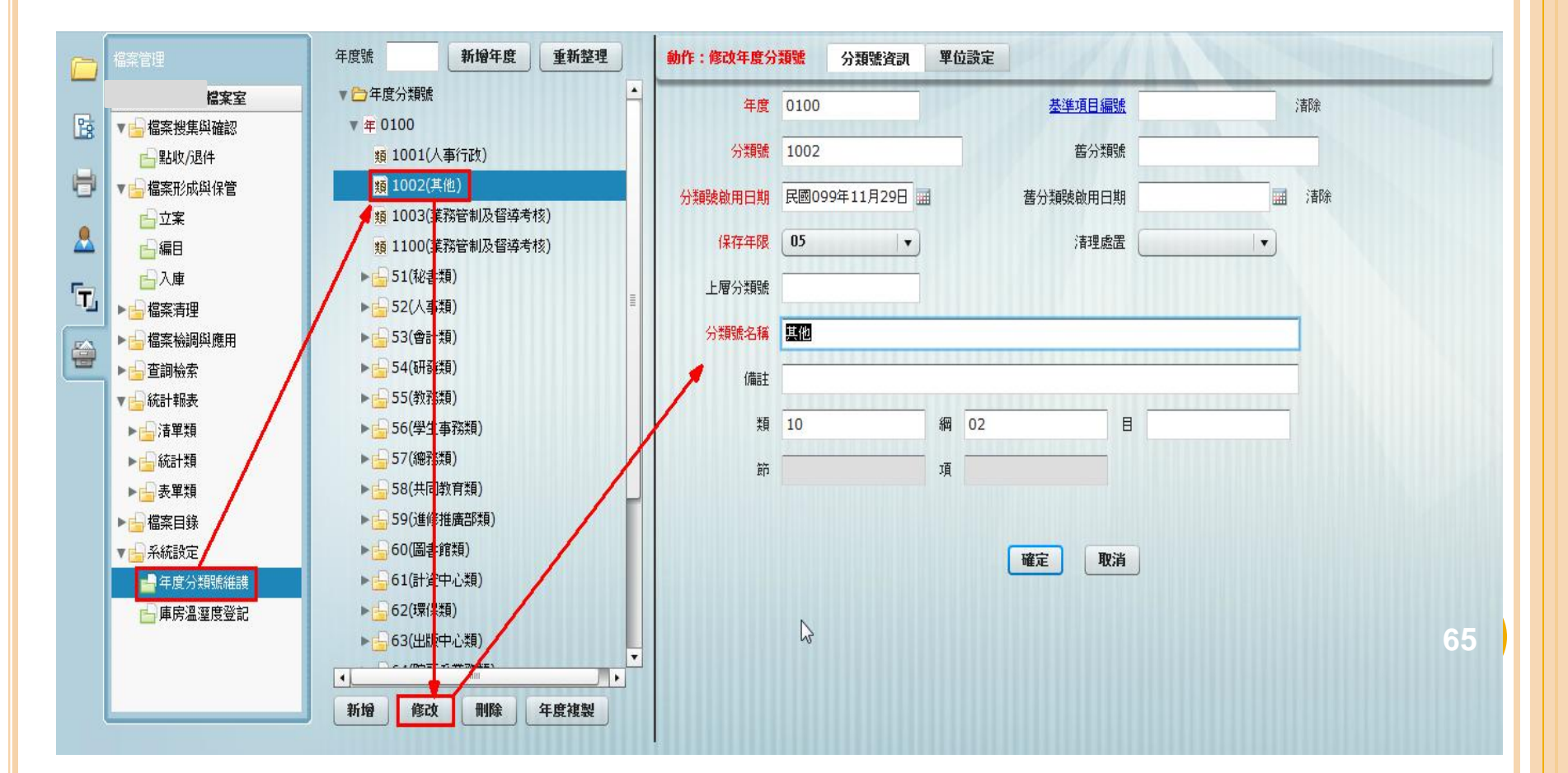

分類號維護-修改分類號

 點選單位設定頁籤,在組織樹狀圖中勾選業管單位,在按 下確定按鈕,系統即會出現訊息視窗按下是按鈕即可新增。

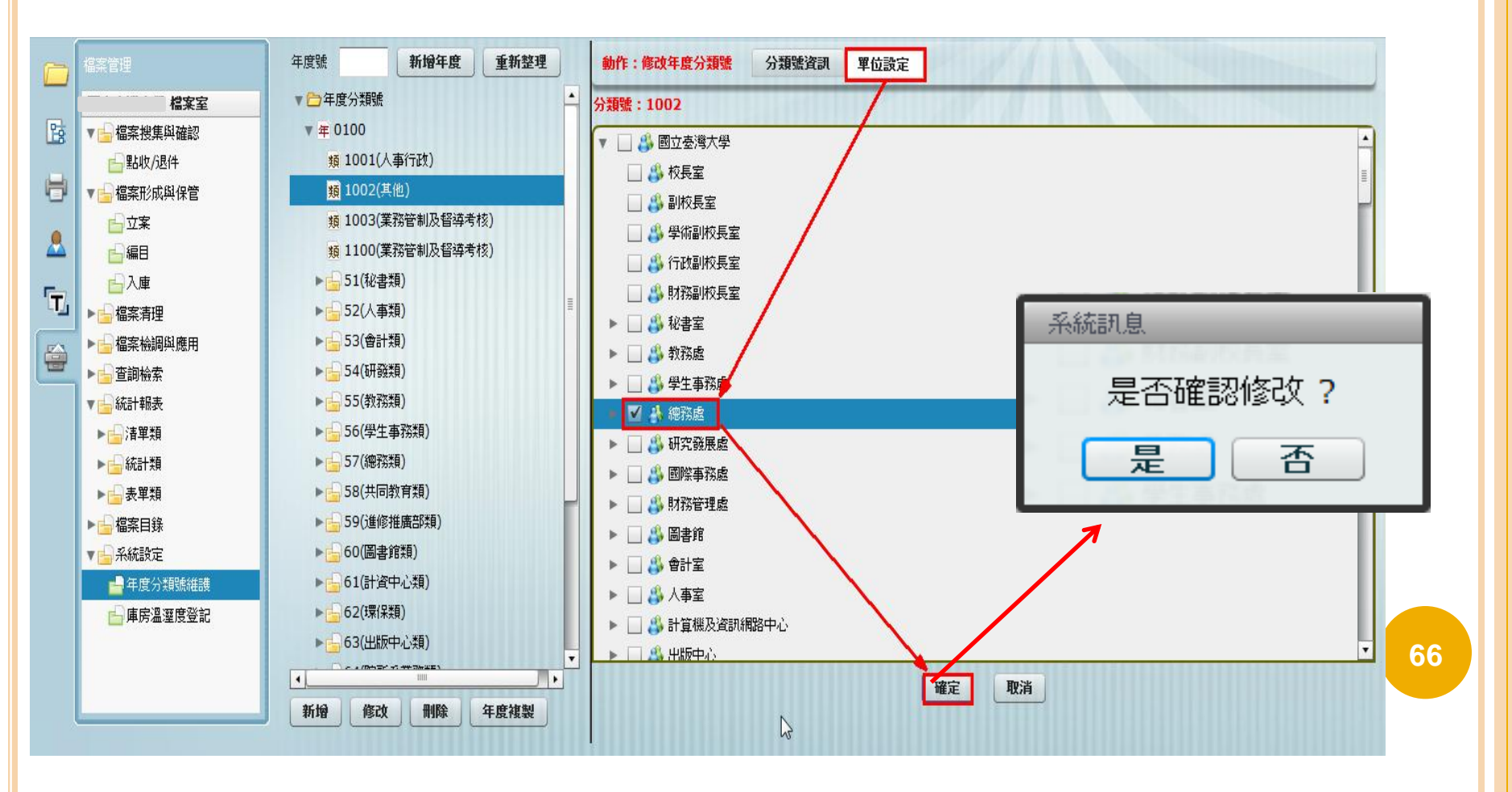

分類號維護-刪除分類號

 於畫面點選要刪除的分類號名稱後,按下方刪除按鈕, 系統即會出現刪除確認訊息,按下是按鈕。

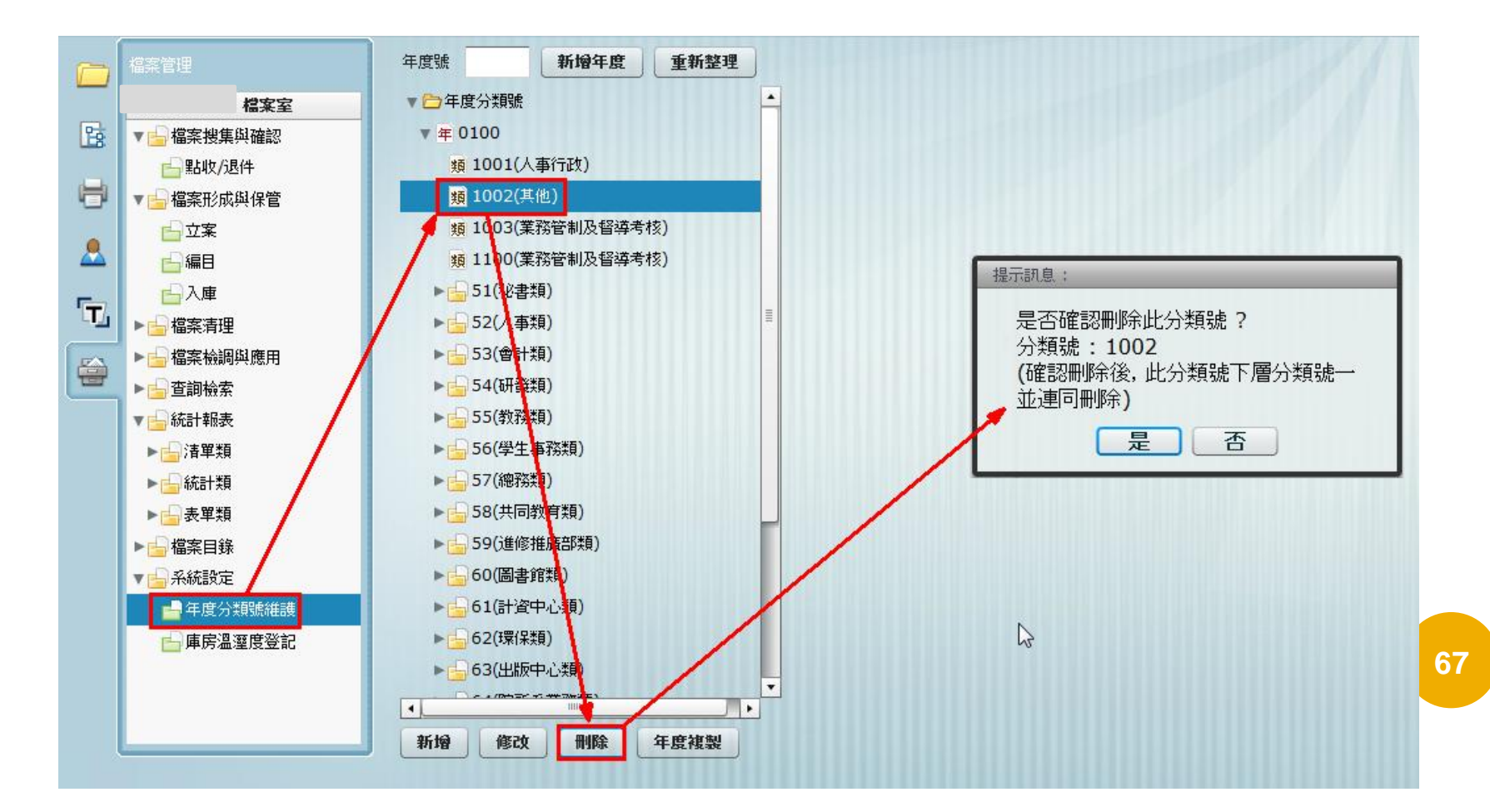

分類號維護-刪除分類號

○出現刪除確認視窗,按下確認即可刪除。

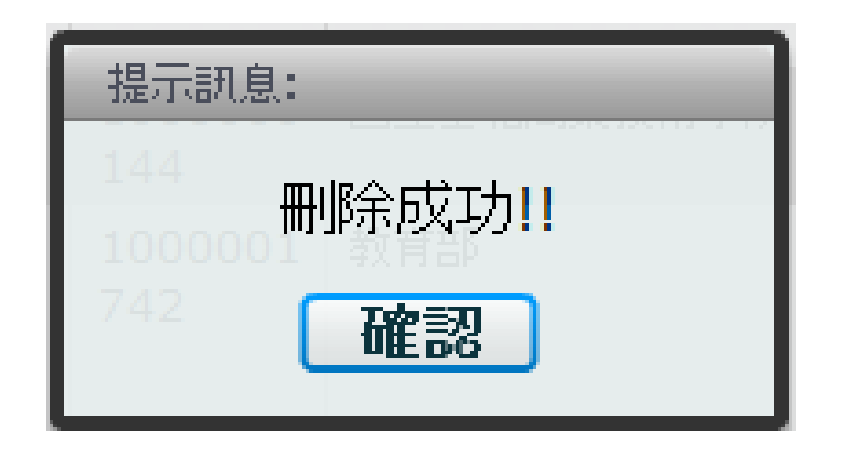

### 分類號維護-年度分類號複製

 於年度分類號清單畫面下方按下年度複製按鈕,系統 會開啟年度複製畫面。

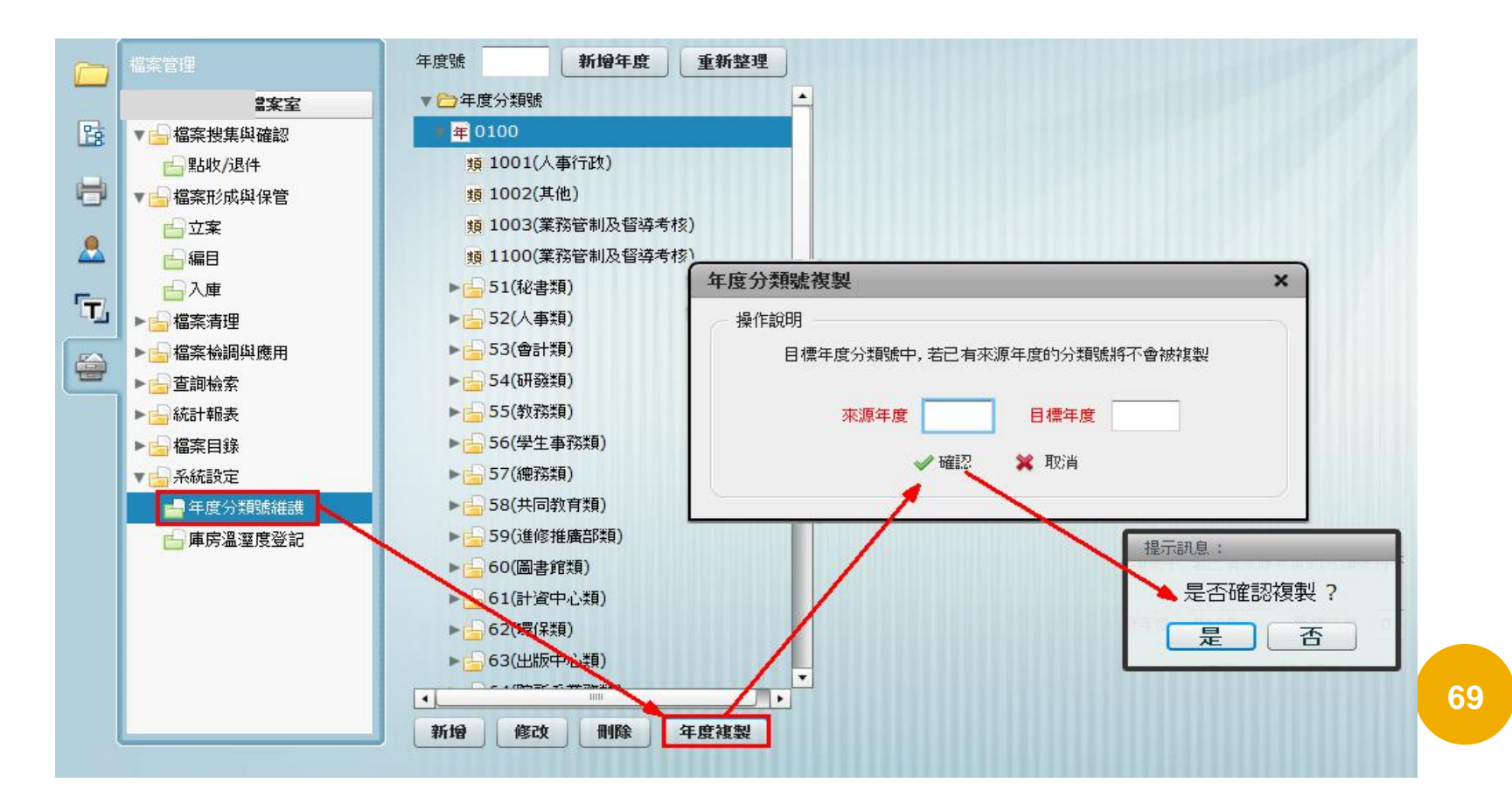

### 分類號維護-年度分類號複製

●輸入來文年度與目標年度後,按下確認按鈕,在提示
 訊息視窗按下是按鈕,即可。

| 年度分類號複製                    | × |
|----------------------------|---|
| 操作說明                       |   |
| 目標年度分類號中,若已有來源年度的分類號將不會被複製 |   |
| 來源年度 目標年度                  |   |
| 🛩 確認 🛛 💥 取消                |   |
|                            |   |

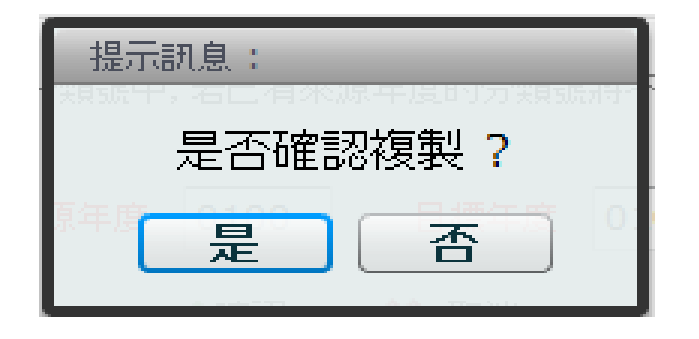

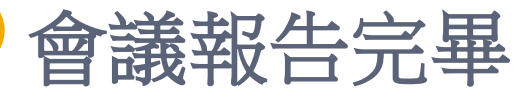

敬請討論與指導